Open Library | April 2021

# Reference Management Software 'Mendeley'

Literasi Informasi Telkom University Open Library

# Mengapa Melakukan Publikasi Ilmiah

Surat Edarar 152/E/T/2012 Ilmiah: "Terhitung ke untuk lulusan menghasilkar jurnal ilmiah"

- Surat Edaran Dirjem Dikti Nomor 152/E/T/2012 tentang Publikasi Karya
- "Terhitung kelulusan setelah Agustus 2012, untuk lulusan program sarjana harus menghasilkan makalah yang terbit pada jurnal ilmiah"

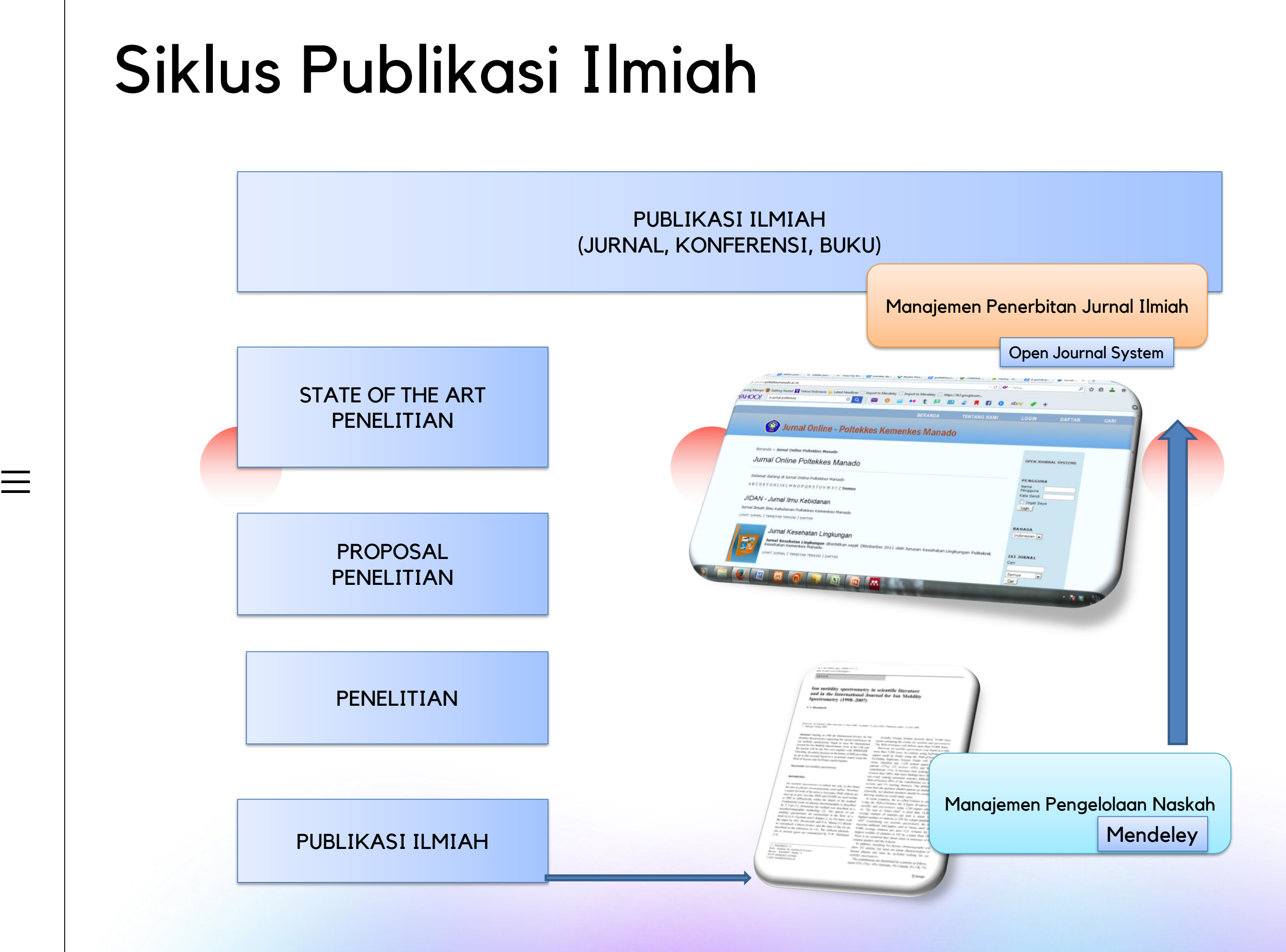

## Informasi Ilmiah sebagai Literatur

#### Fungsi

- Memperdalam pengetahuan tentang bidang yang diteliti
- Mengetahui hasil penelitian yang telah dilaksanakan dan saling berkaitan
- Mengetahui perkembangan ilmu pengetahuan pada bidang yang diteliti
- Memperjelas masalah penelitian

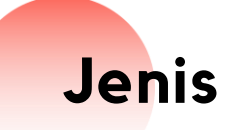

- Artikel dari jurnal
- melalui konferensi)
- Tesis dan Disertasi
- Laporan
- Text Book

• Bab Buku (Book Chapter)

• Prosiding (Makalah yang dipublikasikan

### **Akses Data Buku Cetak**

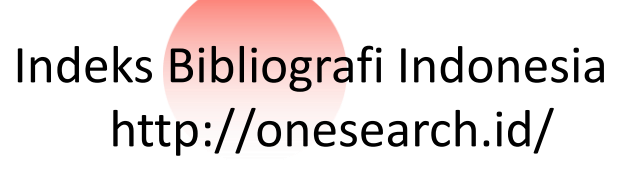

#### Indeks Bibliografi Dunia https://www.worldcat.org/

Advanced search | Find a Lib

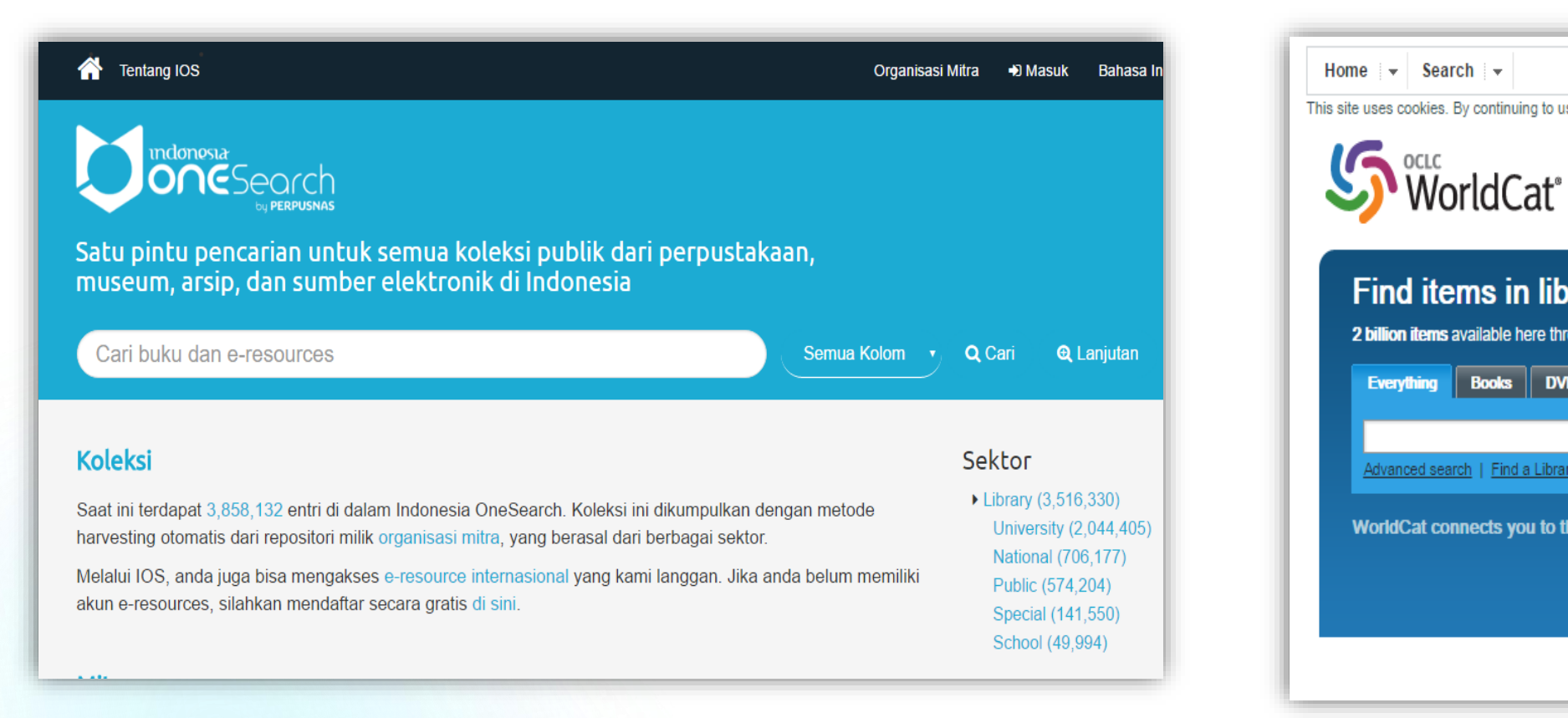

| Search  se cookies. By continuing to use the site, you are agreeing to OCLC's placement of cookies on your device. <u>Find out more here.</u> . OCLC WorldCat* | 5 |
|----------------------------------------------------------------------------------------------------|---|
| nd items in libraries near you<br>ion items available here through a library<br>erything Books DVDs CDs Articles                                               |   |
| Q     Search everything       vanced search   Find a Library                                                                                                   |   |
| IdCat connects you to the collections and services of more than 10,000 libraries worldwide Learn more »                                                        |   |
|                                                                                                    |   |

## Akses e-Journal

#### Landasan

- **SNI 7330:2009**

- Perpustakaan Perguruan Tinggi
  Materi Perpustakaan Elektronik
  Perpustakaan menyediakan akses sumber informasi elektronik termasuk internet dan pangkalan data
- E-Journal = Jurnal Elektronik
- Sekumpulan artikel dari berbagai sumber, biasanya jurnal ilmiah, majalah, surat kabar yang dikumpulkan dalam satu database oleh vendor dan dapat diakses secara online, dan umumnya harus dilanggan. (DIKTI 2008)
- Artikel Jurnal yang terindeks
  http://scimagojr.com
  Berbayar dan Openaccess

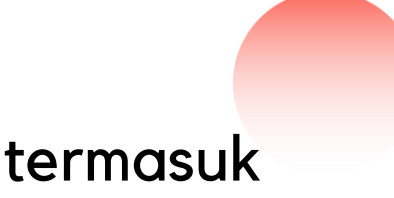

## Penulisan Ilmiah

- Sumber kepustakaan
- Dikutip dalam naskah dan dicantumkan sebagai daftar Pustaka
- Gaya sitasi
- Bibliographic citation adalah suatu rujukan kepada buku, artikel, halaman web, atau produk-produk hasil penerbitan lainnya yang memberikan cukup rincian untuk mengidentifikasi produk penerbitan itu secara unik
- Sitasi digunakan untuk memberikan pengakuan karya sebelum atau merujuk kewenangan keilmuan
- Posisi sitasi : daftar pustaka (akhir artikel), bodytext, footnote, halaman khusus (Daftar Acuan/ Works cited)

## Gaya Sitasi

- APA (American Psychological Association) untuk bidang psikologi, pendidikan, dan ilmu-ilmu sosial lainnya.
- MLA (Modern Language Association) untuk bidang kesusatraan, literatur, seni, dan humaniora.
- AMA (American Medical Association), untuk bidang kedokteran, kesehatan, dan ilmu-ilmu biologi.
- Turabian (umum digunakan oleh mahasiswa untuk segala macam subyek).
- Chicago (umum digunakan dalam berbagai subyek di dunia 'nyata' seperti buku, majalah, surat kabar, dan penerbitan-penerbitan lain yang bukan penerbitan ilmiah).
- 6. NLM (National Library of Medicine).
- 7. ACS (American Chemical Society).
- 8. APSA (American Political Science Association), untuk ilmu politik.
- 9. CBE (Council of Biology Editors).
- 10. IEEE style.
- 11. ASA (American Sociological Association).
- 12. Columbia style.
- 13. MHRA (Modern Humanities Research Association).

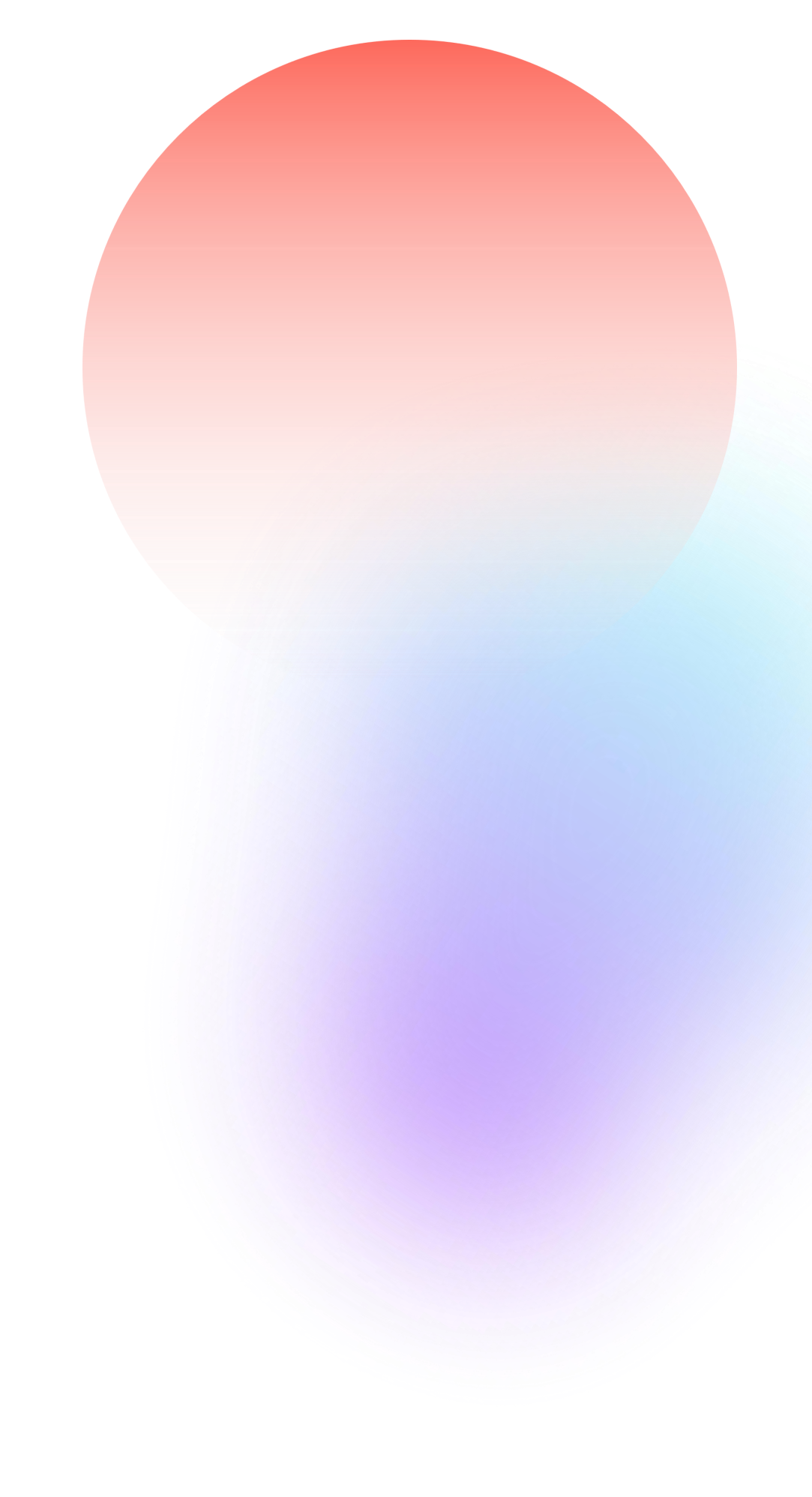

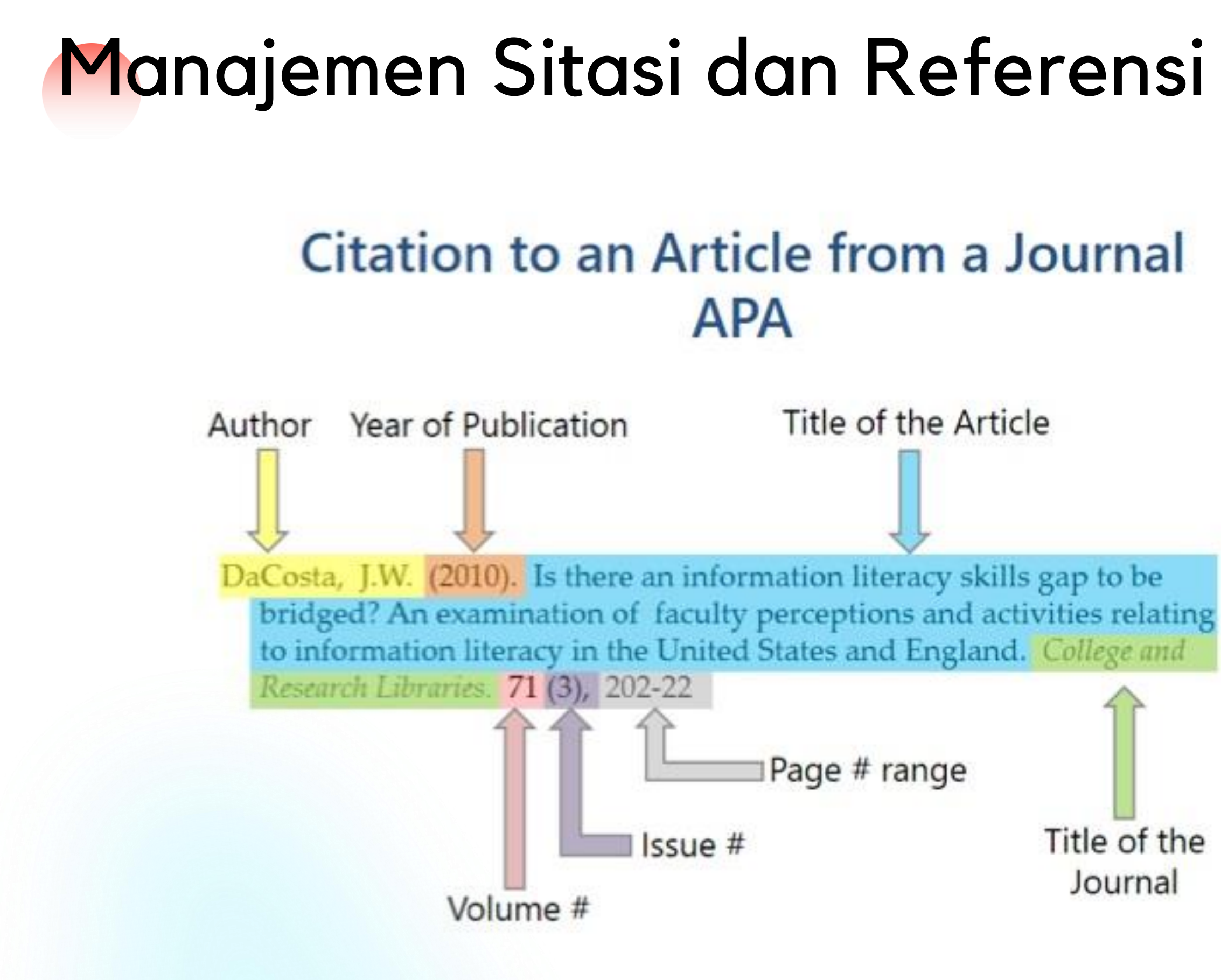

#### The questions

Biodiversity informatics is a young field, with the earliest citation of the term only 12 years ago (Schalk, 1998). As a consequence, the field is still at an early stage in its development, and is evolving and extending, and developing its own literature and its own frameworks. However, in our view, the field appears to be growing in a void of overarching, motivating scientific questions, effectively making it a set of technologies in search of questions to address. That is, unlike other relatively new fields (e.g. phyloinformatics), biodiversity informatics currently exists without major, guiding goals that represent intellectual frontiers and challenges. This gap, we fear, leaves the field without a framework for effective thinking.

We do not purport to identify the questions for biodiversity informatics as a field in this commentary. Rather, we hope to propose ideas that can stimulate discussion of what these questions can be. Perhaps the broadest suite of goals for the field is not particularly difficult to envision ... something along the lines of understanding the behaviour of evolving lineages across time and and and

Correspondence to: A. Townsend Peterson. I

#### type, genotype, environments, and biotic interactions ... in essence, the challenge of understanding 'space, time, and form' (Croizat, 1962; Nelson & Platnick, 1981). This statement, however, is so broad as to be almost uninformative, as it covers much of biology!

As a consequence, we offer this commentary on the present and future of the field of biodiversity informatics, as well as on its potential to grow and extend strategically as a discipline of inquiry. We envision biodiversity informatics as a vibrant field of inquiry with the potential to 'nucleate' new ideas and novel insights into some of the most interesting and important current challenges in organismal biology, going farther afield even than the big questions in systematics (Cracraft, 2002). Nonetheless, we see the current lack of guiding conceptual frameworks as retarding the advance of the field, with the potential to sideline it completely in terms of serious scientific relevance, ultimately turning it into a series of technological initiatives whose utility will forever be in the future. We hope that those researchers in related fields, who share a vision of a rich conceptual framework for bigdiversity informatics, will step up to the challenge,

> The big questions for biodiversity informatics ংশ্চ

ACKERLY, D.D. 2003. Community assembly, niche conservatism, and adaptive evolution in changing environments. International Journal of Plant Sciences 164, S165–S184. ARAÚJO, M/B. & NEW, M. 2007. Ensemble forecasting of species distributions. Trends in Ecology & Evolution 22, 42-47. AUSUBEL, J.H. 2009. A botanical macroscope. Proceedings of the National Academy of Sciences USA 106, 12569–12570. BUTLER, D. 2006. Mashups mix data into global service. Nature 439.6-7. CARSTENS, B.C. & RICHARDS, C.L. 2007. Integrating coalescent and ecological niche modeling in comparative phylogeography. Evolution 61, 1439-1454. CRACRAFT, J. 2002. The seven great questions of systematic biology: An essential foundation for conservation and the sustainable use of biodiversity. Annals of the Missouri Botanical Garden 89, 127-144. CROIZAT, L. 1962. Space, Time, Form: The Biological Synthesis. Published by the author, Caracas, Venezuela. EDWARDS, J.L. 2008. Research and societal benefits of the Global Biodiversity Information Facility. BioScience 54, 486-487.

FITZPATRICK, B.M., FORDYCE, J.A. & GAVRILETS, S. 2009. Pattern, 

220.

#### References

167

the Late Quaternary. Palaeobiology 26 (supplement), 194-

- JANIES, D., HILL, A., GURALNICK, R., HABIB, F., WALTARI, E. & WHEELER, W. 2007. Genomic analysis and geographic visualization of the spread of avian influenza (H5N1). Systematic Biology 56, 321–329.
- JETZ, W. & RAHBEK, C. 2001. Geometric constraints explain much of the species richness pattern in African birds. Proceedings of the National Academy of Sciences USA 98, 5661-5666.
- KEARNEY, M. & PORTER, W.P. 2004. Mapping the fundamental niche: Physiology, climate, and the distribution of a nocturnal lizard. Ecology 85, 3119-3131.
- KIM, J.H. 2002. Bioinformatics and genomic medicine. Genetics in Medicine 4, 628-658.
- KNOWLES, L.L., CARSTENS, B.C. & KEAT, M.L. 2007. Coupling genetic and ecological-niche models to examine how past population distributions contribute to divergence. Current Biology 17, 940-946.
- KOLEFF, P., TAMBUTTI, M., MARCH, I., ESQUIVEL, R., CANTÚ, C. & LIRA-NORIEGA, A. 2009. Identificación de prioridades y análisis de vacíos para la conservación de la biodiversidad de México. In: DIRZO, R., GONZÁLEZ, R. & MARCH, I., Eds., Capital Natural de México. Estado de Conservación y Tendencias de Cambio. Comision Nacional para el Conocimiento y Uso

### Definition, Expected Benefits and Challenges

#### I. INTRODUCTION

has become an emergent -Government Umultidisciplinary field of research [1]. e-Government is relatively a new research area [2]. The European Union (EU) defined e-government as about using the tools and systems made possible by Information and Communication Technologies (ICTs) to provide better public services to citizens and businesses [3]. More simple definition come from Heeks, he said that e-Government is the use of Information Technology (IT) by public sector organizations [9].

Because of its relation with IT, then most people

This 1 from the

ংশ

V. CONCLUSIONS

This paper has shown that qualitative interpretive research using hermeneutic can be conducted in the information systems research, especially in the e-Government research. The methodology of this research can give some consideration to other e-Government researcher.

The definition of e-Livestock in Indonesia has been validated to some experts and stakeholders in livestock in Indonesia. The definition has been adjusted through the research that being reported in this paper. The new definition of e-Livestock in Indonesia is "e-Government system that is mandatory for the identification, registration, documentation, and traceability of cows in Indonesia, starting from birth to death".

Some Expected Benefits and Challenges also have 

device. However, when we are asked to define what is e-Livestock. Maybe we will find it hard, because this is a relatively new term in e-Government [10]. Therefore, the appropriate e-Livestock definition is required. The definition should also be specific to a country, because the characteristics of each country is differs. Those definitions will affect the next steps in the implementation of e-Livestock in the country.

Ramadhan and Sensuse have tried to define the e-Livestock in general [10]. Then Ramadhan et. al. has conducted a research to formulate the e-Livestock definition for Indonesia [11].

In this paper, the definition of e-Livestock for Indonesia, which has been formulated in [11], will be validated and adjusted based on input from several experts and stakeholders in the field of livestock in Indonesia. In addition, some expected benefits and

2011.

[1]

[2]

- [3] [Online]
- 4 University, 2008.
- 5 376-394, 2001.

#### REFERENCES

S. Assar, I. Boughzala, and I. Boydens, "Back to Practice, a Decade of Research in E-Government," in Practical Studies in E-Government: Best Practices from Around the World, S. Assar, I. Boughzala, and I. Boydens, eds. Springer: USA,

A. Al-Shehry, S. Rogerson, N. B. Fairweather, and M. Prior, "The Motivations For Change Towards E-Government Adoption: Case Studies From Saudi Arabia," in Proceedings of eGovernment Workshop '06, 2006, pp. 1-21.

EU. (2012). ICT for Government and Public Services. Available:

http://ec.europa.eu/information\_society/activities/egovernmen t/index en.htm. Accessed : March 5th 2012.

U. Lofstedt, "e-Services for and by Citizens Towards e-Participation and Social Systems Design for Development of Local Public e-Services," Ph.D. Dissertation, Mid Sweden

G. Walsham, "The Emergence of Interpretivism in IS Research," Information System Research, vol. 6, no. 4, pp.

[6] M. Runardotter, "Information Technology, Archives and

## Reference Management Software

"Software for scholars and authors to use for recording and utilizing bibliographic citations"

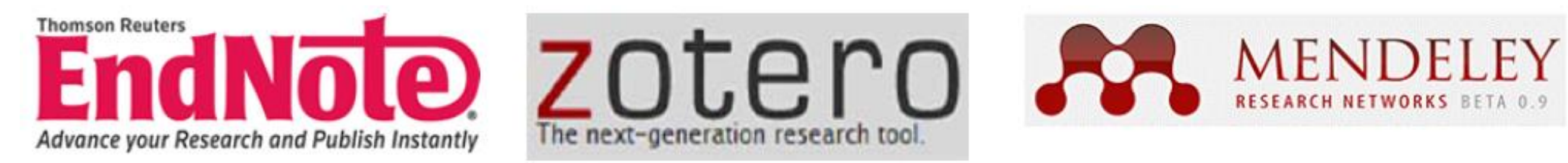

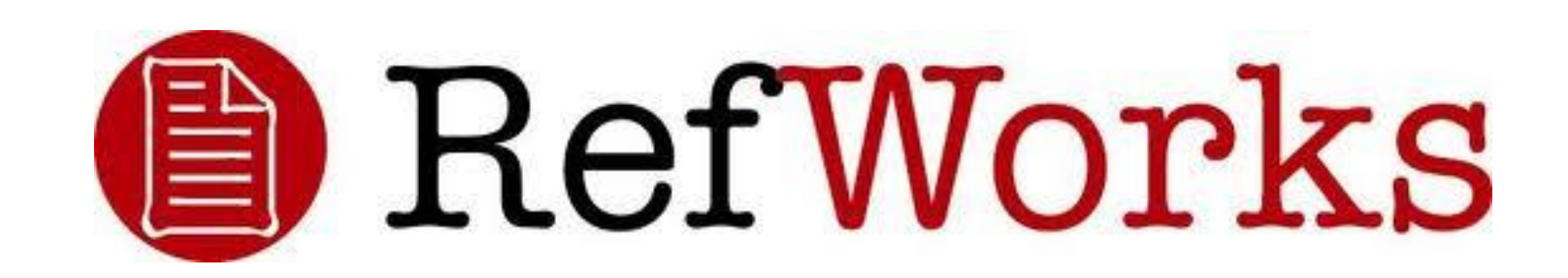

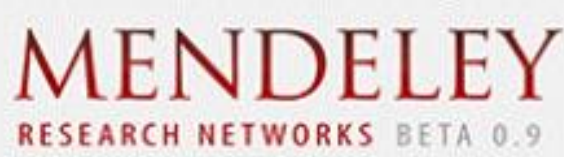

## **Compare Mendeley**

| Compare Products                                                  | MENDELEY | EndNote | RefWorks | zotero | Papers |
|-------------------------------------------------------------------|----------|---------|----------|--------|--------|
| Basic software package (includes all features listed below)       | Free     | \$250   | \$100    | Free   | \$79   |
| Free web storage space (online backup of your papers)             | 2GB      | 1GB     | NA       | 100MB  | NA     |
| Reference/Document Management                                     |          |         |          |        |        |
| Organization of PDFs and other documents                          | *        | *       | ×        | *      | *      |
| Citation Plug-ins for Word                                        | *        | *       | *        | *      | *      |
| Citation Plug-ins for Open Office                                 | ×        | ×       | ×        | ×      | ×      |
| Annotations/Highlighting in PDFs                                  | ×        | ×       | ×        | ×      | ×      |
| Cross-platform synching across desktop, web and mobile<br>devices | *        | ×       | ×        | *      | ×      |
| Knowledge Discovery                                               |          |         |          |        |        |
| Free and open database approaching 100 million<br>documents       | ×        | ×       | ×        | ×      | ×      |
| Personalized paper recommendations                                | ×        | ×       | ×        | ×      | ×      |
| Readership statistics & community tags                            | ×        | ×       | ×        | ×      | ×      |
| Open Web API                                                      | ×        | ×       | ×        | ×      | ×      |

#### **Compare Products**

Readership statistics & community tags Open Web API Full text search across all your papers Search across external databases Collaboration Private groups Public groups Social network Collaboration newsfeed General Technology Web app Desktop app Compatibility with all modern web brow Compatibility with Mac/Win/Linux Mobile & iPad Product feedback forum Library systems integration/EZProxy Su Metad Sa Extraction Technology

Extraction of DOIs (Digital Object Iden

Extraction of PubmedIDs and ArxivIDs

Extraction of embedded metadata from

Extraction of citation details from PDF embedded metadata

|                    | MENDELEY      | EndNote | RefWorks | zotero | Papers |
|--------------------|---------------|---------|----------|--------|--------|
| 1                  | ×             | ×       | ×        | ×      | ×      |
|                    | ×             | ×       | ×        | ×      | ×      |
|                    | *             | *       | ×        | *      | *      |
|                    | Almost there! | *       | *        | ×      | *      |
|                    |               |         |          |        |        |
|                    | ×             | ×       | ×        | ×      | ×      |
|                    | ×             | ×       | ×        | ×      | ×      |
|                    | ×             | ×       | ×        | ×      | ×      |
|                    | *             | ×       | ×        | *      | ×      |
|                    |               |         |          |        |        |
|                    | *             | *       | *        | *      | ×      |
|                    | ×             | ×       | ×        | ×      | ×      |
| wsers              | ×             | ×       | ×        | ×      | *      |
|                    | ×             | ×       | ×        | ×      | ×      |
|                    | *             | ×       | ×        | ×      | *      |
|                    | *             | *       | ×        | *      | *      |
| ipport             | Almost there! | ×       | ×        | ×      | ×      |
|                    |               |         |          |        |        |
| tifiers) from PDFs | <             | <       |          |        | <      |
| from PDFs          | <             | ×       | ×        |        | <      |
| m PDFs             |               |         | ×        | *      |        |
| 's without         | ×             | ×       | ×        | *      | ×      |

## 'What is Mendeley?'

### Free Academic Software Cross-Platform (Win/Mac/Linux/Mobile) All Major Browsers

|                                                      |    | ( <b>R</b> - H_ ) | (3          | Mendeles Des                                                                                                    | 100  |                            |          | (q)                                                                                                    | -              |     |     |                                                                                                    |               |        |
|------------------------------------------------------|----|-------------------|-------------|----------------------------------------------------------------------------------------------------|------|----------------------------|----------|----------------------------------------------------------------------------------------------------|----------------|-----|-----|----------------------------------------------------------------------------------------------------|---------------|--------|
| Deconents<br>T LIERARY<br>All Documents              | η. | All Documents     | April Canco | ning)<br>Tau                                                                                                    | -    | -                          | and it   |                                                                                                    | MENDELEY       |     |     |                                                                                                    |               | ***    |
| Recently Added     Revortes     Annota Revore        | 1  | * Aaron R. Se     | tz.N        | Seeing What is Not There Shows the<br>Cests of Perskolual Learning                                                                                                    | 2905 | Proceedings<br>of the Nati | 08/52/50 | Type ( Jacob Article )                                                                                                    | MARY           | - 0 | -   | I Drives                                                                                                    | 10 Asher (*   | in ini |
| My Publications<br>Unsorted                          | 1  |                   |             | Annual for any of social and both in the second second sec |      |                            |          | improved design of stable and fast-<br>folding model proteins.                                                                                                    | # Documents    |     | * • | New Horizons: Prom Research Paper to Pluto<br>Tarvar P (015)                                                                    | 2             | 24     |
| entronmental science                                 |    | Atter, M          | CRV .       | The ecological role of biodiversity in                                                                                                    | 1000 | Dretters<br>Agriculture    | ho S     | Autors V. Abkevich, a. Gutin, E. Shakhnovich                                                                                                    | y Publications | 0   | *   | Seturn's moon Phoebe as a ceptured body from the outer Solar System.<br>Advant 1, Lavia J Intern (200)                          |               | 14     |
| protein<br>protein<br>smoking research               |    | · · Arntagt. s    | К.Н.        | egroecosystems<br>Effects of matrix on electrocortical<br>activity and acatychetine release fro                                                                                                    | 2968 | Artan<br>Jacobi d          | 149.9    | sume Folding & design                                                                                                    | 8              | 0   |     | The Huggens mission to Their An overview<br>Learning 4 Value 2 in Eastern Sean Assoc (Doniel Publisher) ESA SP (2004)           | 2             | 4      |
| Create Tolder                                        |    | · Advite, F. C    | 199         | The Neuropsychological Bases of<br>Collegery Learning                                                                                                    | 2000 | Garrett<br>Dractiere       | 09/12/10 | Nov IIIII<br>Noure 1                                                                                                    | tonomics       |     |     | Utypees above the sume south pole: An introduction                                                                              | 0             |        |
| Cognition and Learning Re.<br>Mendeley Advisor Group | -  | • - Aphon, H. S   | . ees       | ciparette proteing on brain activity in<br>Fulfing Texpuency and mission inside in                                                                                                    | 1878 | parts of                   | has      | No.e 1<br>Paper 121-10                                                                                                    | HEORY          |     |     | The shypers masker: The lon projudicon alternative                                                                              |               |        |
| Ther by Authors 210                                  | 5  | · · Acar, C       |             | Social analysis and a second second s | 1996 | Eningeal<br>Energiese      | No.9     | Abstract:<br>A number of approaches to design make and fast fielding<br>sequences for model polypoptide chains have been based                                                                                                    | Pillem         |     |     | Peer Disubiti - Journal of the finited information bookly (1999)<br>The Cassin/Aluygens mission to the saturnian system         |               | -      |
| aron R. Seitz<br>ökevich, V<br>Niccar, Merav         |    | . Barrett, Joh    | 1           | Pedapoptal context knowledge<br>Toward a fuller understanding of wh                                                                                                    | 2000 |                            | Har 6    | an the promise that optimization of the relative strengs of<br>the native conformation (or 2, wand) is sufficient to paid<br>stable and fair-finiting sequences. An honory this<br>approach has been accessful, for longer charts it after | Resource       | 0   |     | Materiel II. Rystee 1, Gebaster 3 at all in Epsile Science (2005)                                                               | 6.<br>        | "      |
| hrens, Anthony H<br>Jolse, Fabio                     |    | · · · ·           | e. D.       | New Public Assess                                                                                                    | 2011 | Ban-<br>Defaultion         | No.5     | ywided sequences that failed to fold opperatively, instead<br>having multidomain fulling behavior. 8210.75 We show<br>that one of the factors determining single-domain or                                                                 | vitice         | 0   |     | Datasetina dataget of new torsona stratoons to Plato and the Rulger Sett<br>Dua Y, Fegune R In Arts Antonious (200)             | 1             | M      |
| omitage, a K<br>shby, F. Cregory                     |    | Berkel, Hers      | 4.          | engreening<br>Matwatter to Commit Oreself as a                                                                                                    | 3000 | Engineering<br>might:      | 09/12/10 | excitationant footing behavior to the despection of<br>energies of notice contexts, Sec. we study folding of<br>begavious aptimized to have the same native<br>conformation as a global array micrower but having                          |                | 0   |     | TNOs are Gool: A Survey of the Transmostarian Region<br>Multer 7, Lateuet E, Sonnael H, et al. In Earty, Noir, etc Panne (2009) |               | *      |
| shain, Paul<br>atol5, Laura                          |    | . Berkel, Neri    | 43 -        | Motivation to Commit Oneself as a<br>Detainminant of Achievement in Protes                                                                                                    | 2000 | ngw<br>Lheater             | 09/12/10 | different dispersion of native contact energies. Our<br>results suggest that under conditions at shock native<br>conformation to coldia, the last-folding proteins are the                                                                 |                | 0   | *   | Chemical Composition of by Salatille Burlaces<br>Dates & Outstack D. Bischer K, et al Busic Bismon Periods (2013)               | 3             | 4      |
| abitoni, Fabio<br>adcos, I G                         |    | • S Freek, Ere 1  | r, 0re -    | interferon-gamma vitrists adensine<br>A2A receptor function in hepatic shell                                                                                                    | 2018 | panalosi<br>panalofi       | Mar 9    | Tags:<br>derge have present                                                                                                    |                | 0   |     | On a Giant Impact Origin of Charon, Nox and Hydra                                                                               | 1             | 14     |
| aker, Timothy B.<br>anavar, J.R.                     |    | . Bunerfeld.      | PW          | Teaching for understanding                                                                                                    |      |                            | Tries.   | Keywords:<br>Ammo Acid Seguenas: Drug Decign, Drug Stabilitis                                                                                                    | i.             |     |     | Circumbinary Chece: Using pluto's newest moon to constrain the masses of nix and hydra                                          | 20            | 34     |
|                                                      | -  |                   |             |                                                                                                    |      |                            |          |                                                                                                    |                |     |     | TOJON & STIMER, Renjor & et al in the semigryphic visitie (2012)                                                                | THE R. OF 183 |        |

Desktop

Web

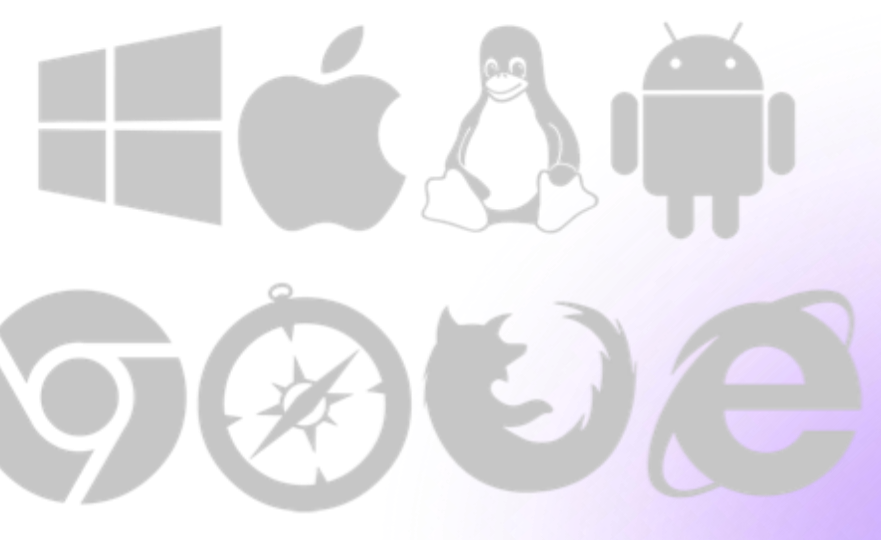

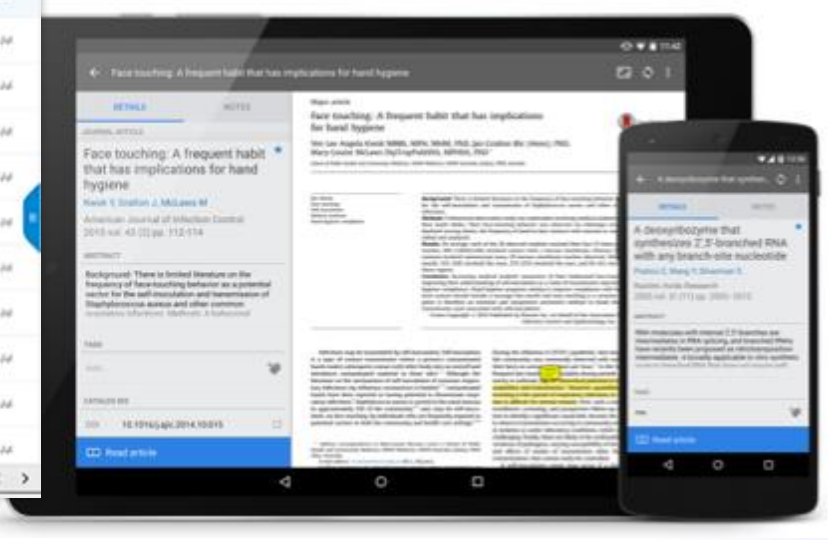

#### Mobile

## 'How does Mendeley Help?'

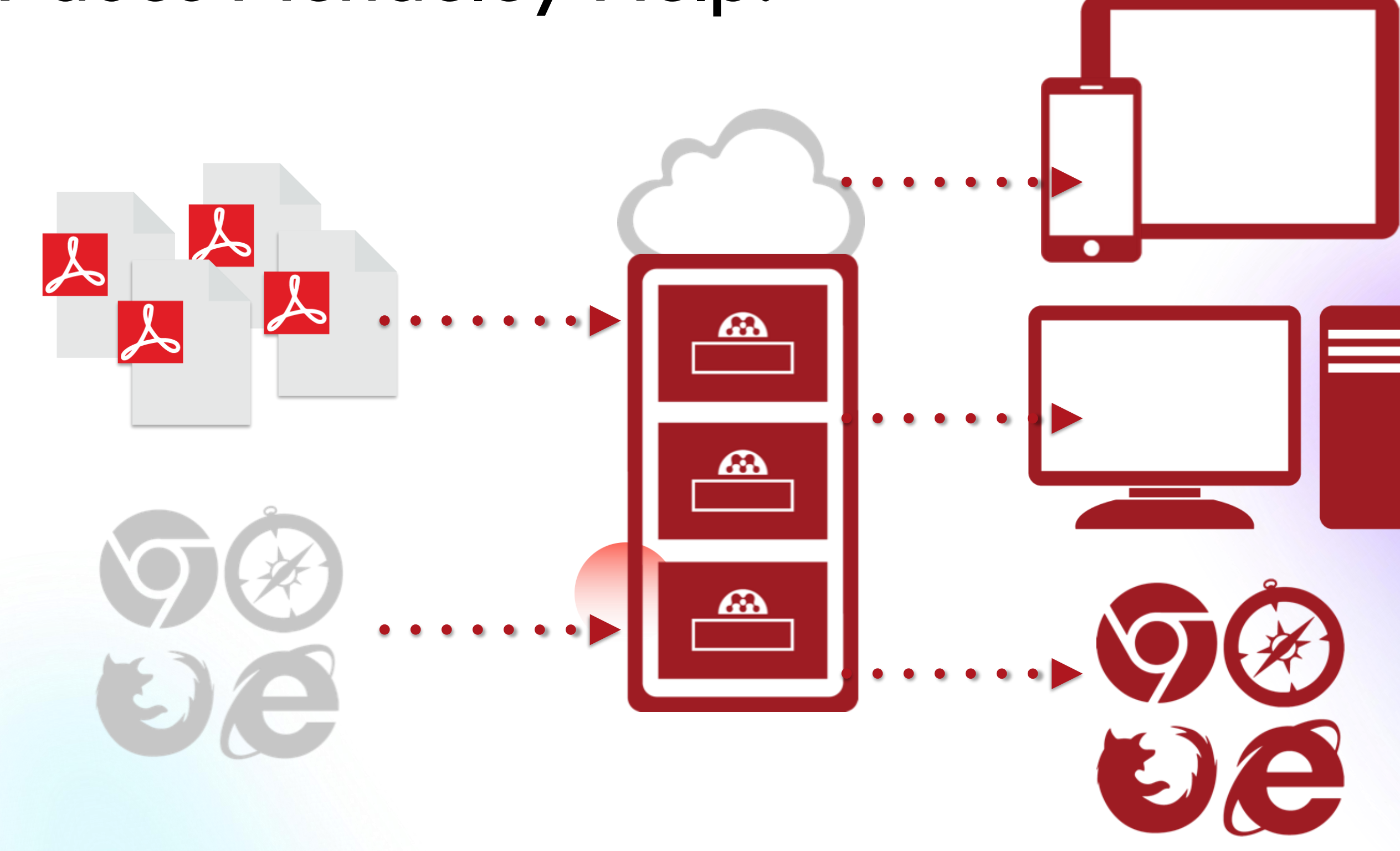

## Fitur Andalan Mendeley

- Dapat berjalan pada MS Windows, Mac, ataupun Linux.
- 2. Menampilkan metadata dari sebuah file PDF secara otomatis.
- 3. Backup dan sinkronisasi data dari beberapa komputer dengan akun online.
- 4. Smart filtering dan tagging.
- 5. PDF viewer dengan kemampuan anotasi dan *highlighting*.
- 6. Impor dokumen dan makalah penelitian dari situs-situs eksternal (misalnya PubMed, Google Scholar, arXiv, dll).
- 7. Integrasi dengan berbagai perangkat lunak pengolah kata seperti MS Word, Open Office, dan Libre Office.
- 8. Fitur jejaring sosial.
- 9. iPhone dan iPad app.
- 10. Free web storage sebesar 2 GB yang dapat dimanfaatkan sebagai online backup.

### 1. Instalasi

2. Membangun Library dalam Mendeley

> 3. Mengelola Dokumen dan Referensi

> > 4. Membuat Sitiran dan Daftar Pustaka

5. Grup dan Sharing Publikasi

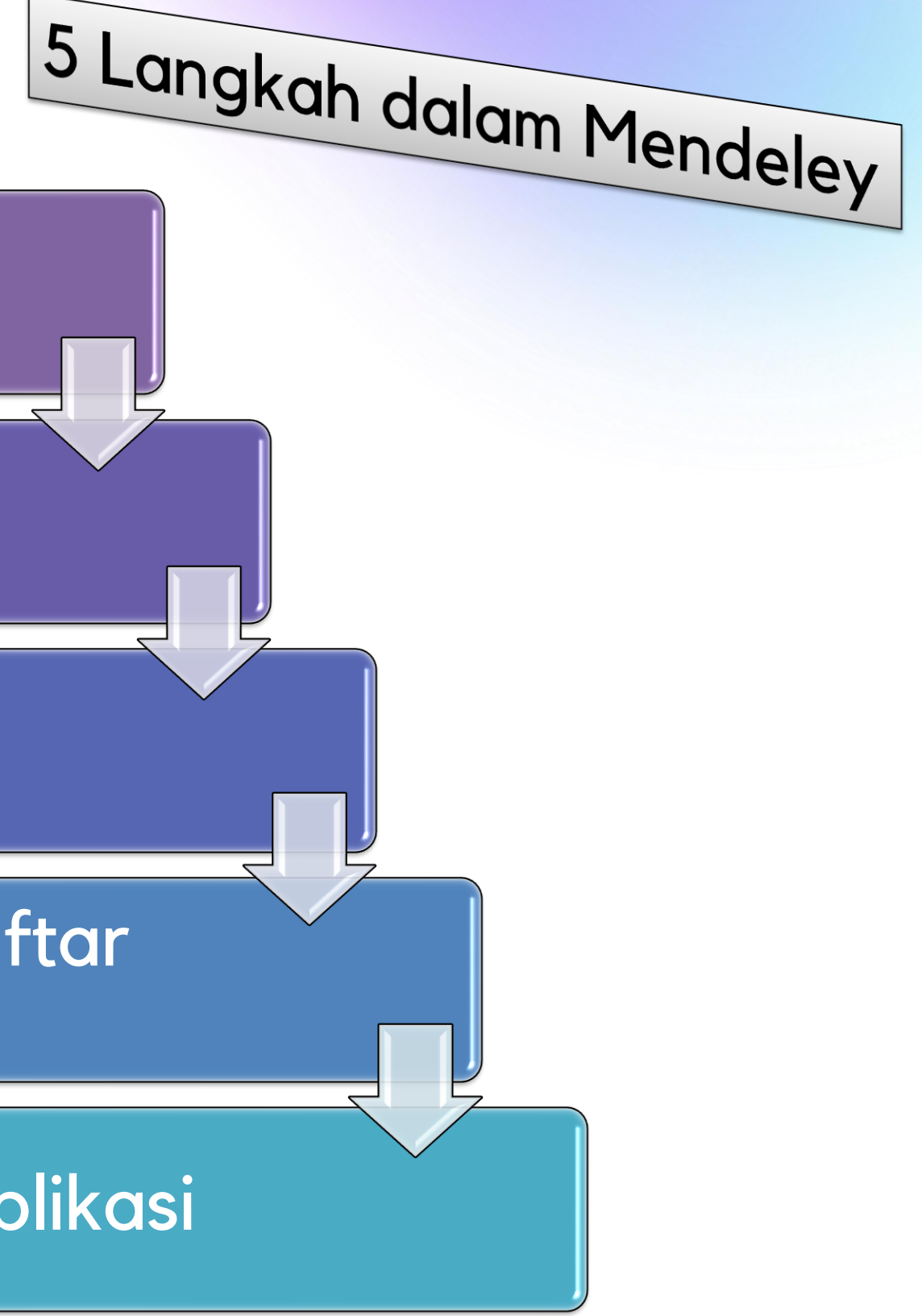

### mendeley.com

Access your library,

Add papers directly from your browser with a few clicks or import any documents from your desktop. Access your library from anywhere.

## everywhere

Search for articles

| Sign In | Create account | Do |
|---------|----------------|----|
| 0       |                |    |

load

### I R DISCOVERY

Mendeley brings your research to life, so you can make an impact on tomorrow

#### Search over 100 million cross-publisher articles and counting

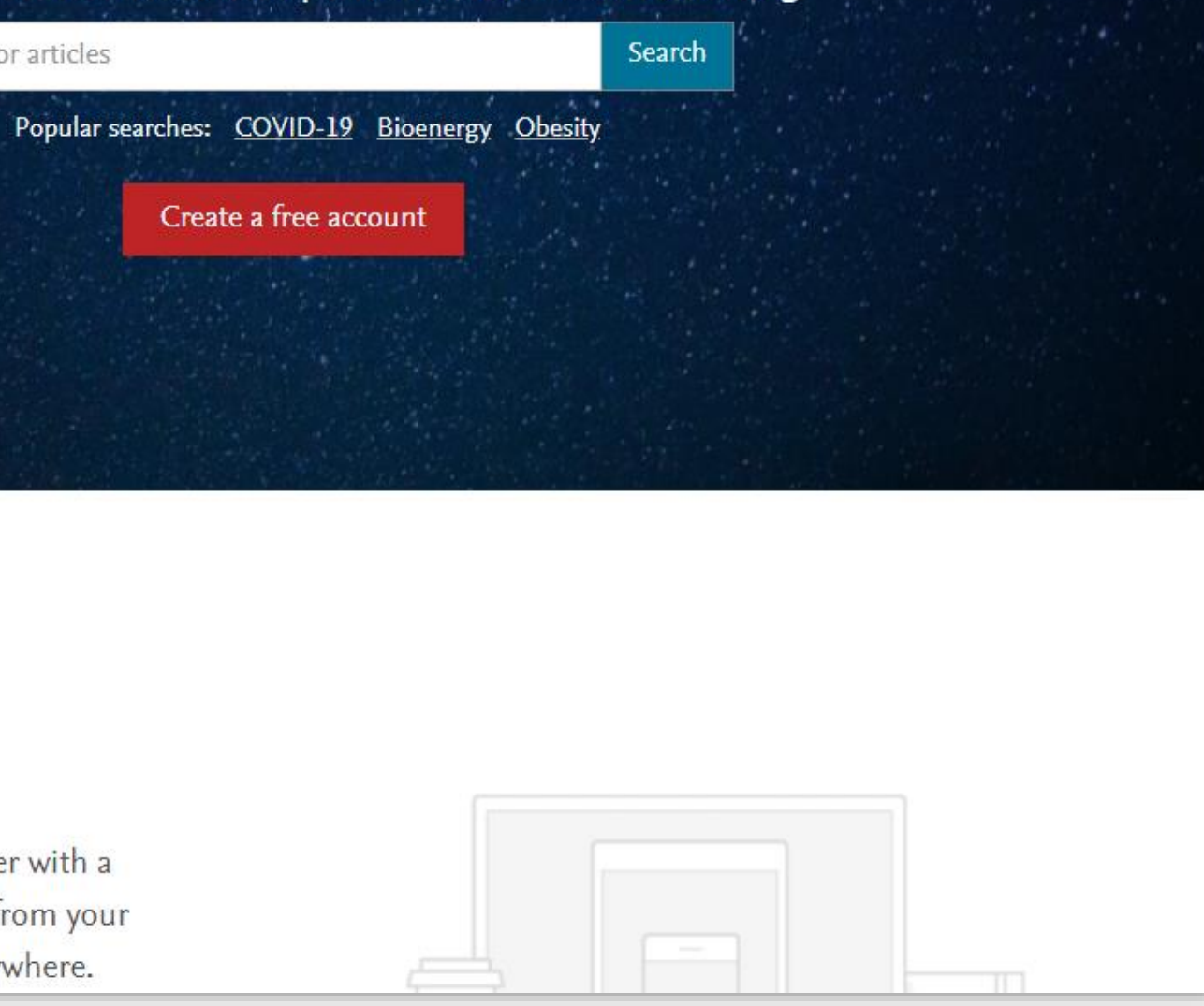

## Pembuatan Akun mendeley

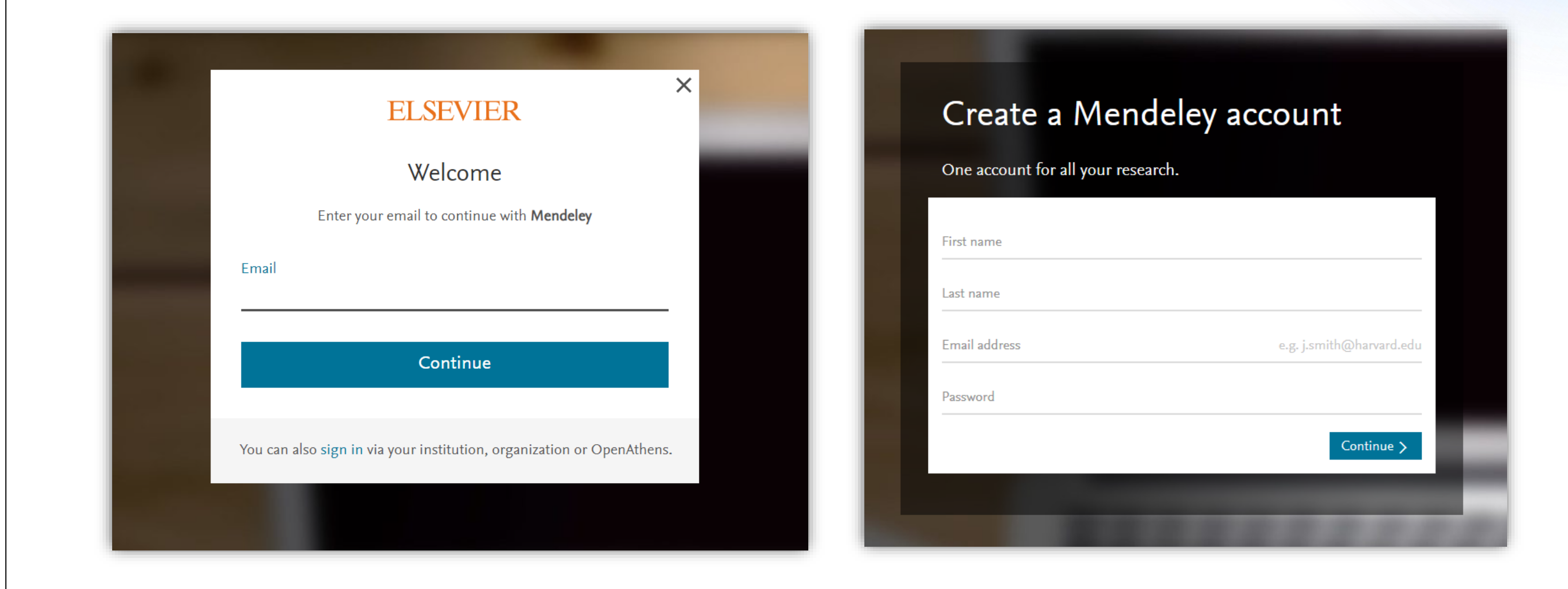

## Data Profil

| ыi                                                      |                            |
|---------------------------------------------------------|----------------------------|
|                                                         |                            |
| Let's complete your public profile.                     |                            |
| Field of study                                          | $\checkmark$               |
| Academic status                                         | $\sim$                     |
| By clicking Create account, I agree to the Privacy Poli | cy and Terms & Conditions  |
|                                                         | Create account <b>&gt;</b> |
|                                                         |                            |

- •
- Peneliti)

Profil Bidang Studi (Subjek Keilmuan) • Status Akademik (Dosen, Mahasiswa,

## Instalasi Mendeley

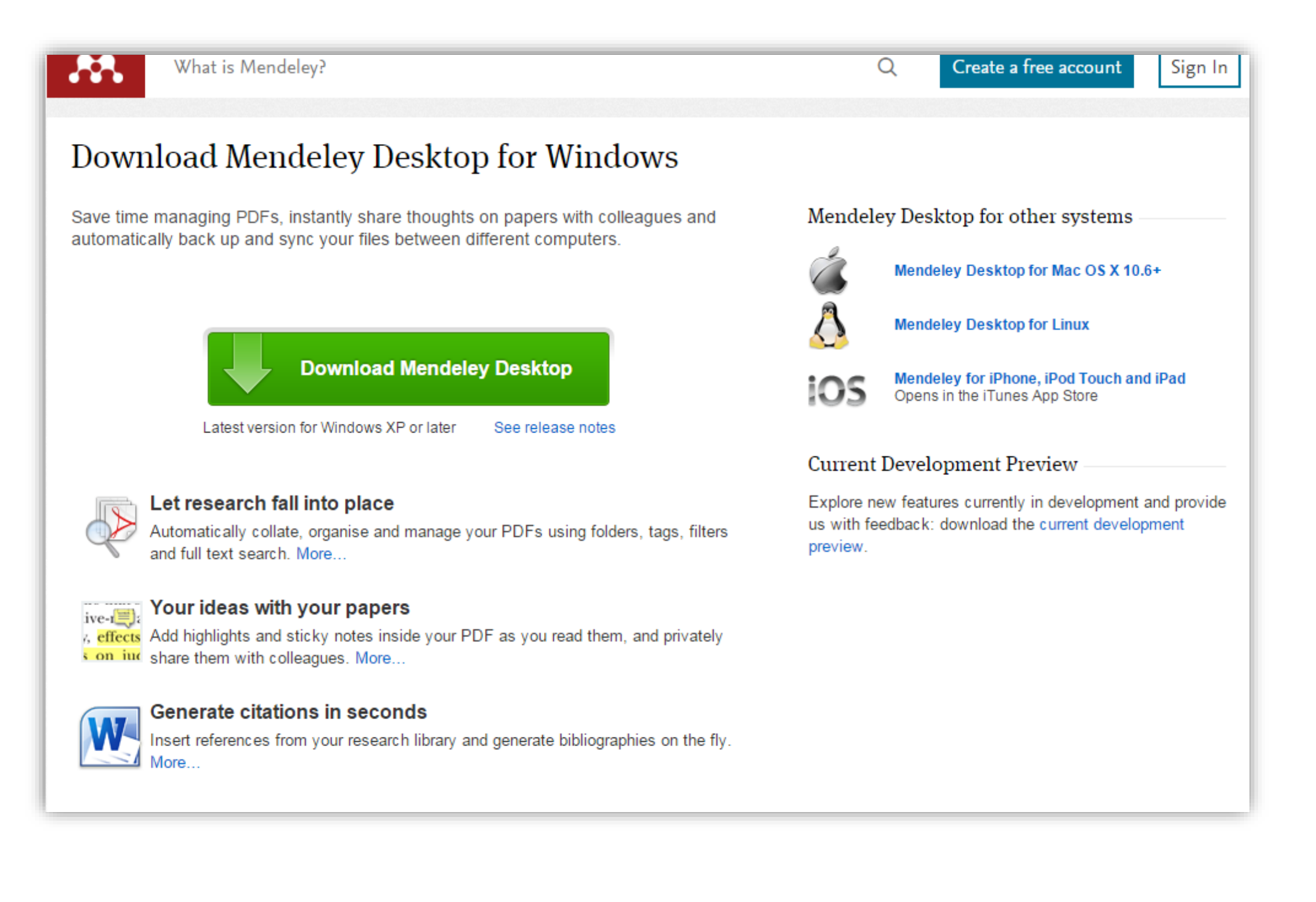

Akses: www.mendeley.com/downloads Ukuran file kurang lebih 53,6 MB

## Instalasi Mendeley Desktop

### Downloading Mendeley Desktop for Windows...

Your download should start automatically in a few seconds.

If it doesn't, restart the download.

#### 1. Download Mendeley Desktop

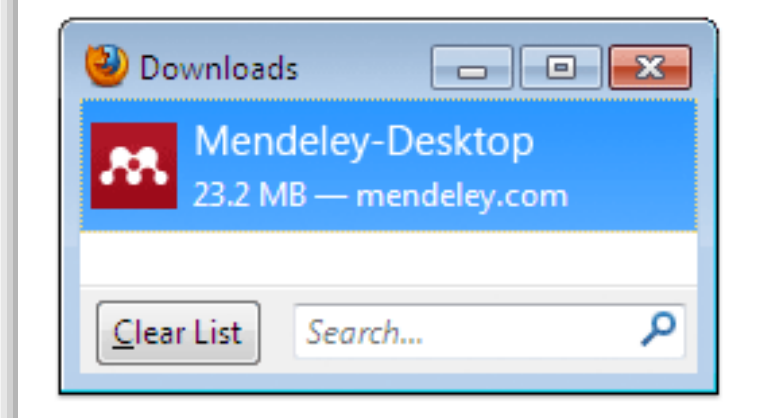

Save Mendeley Desktop to your hard drive.

#### 2. Install Mendeley Desktop

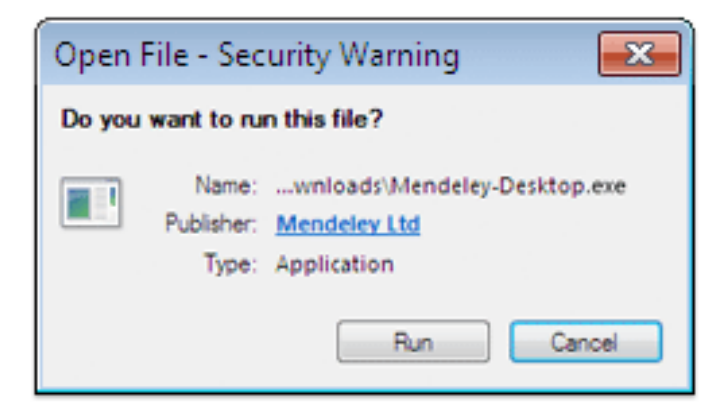

Double-click the Mendeley Desktop icon in your browser's download window, and follow the instructions on screen.

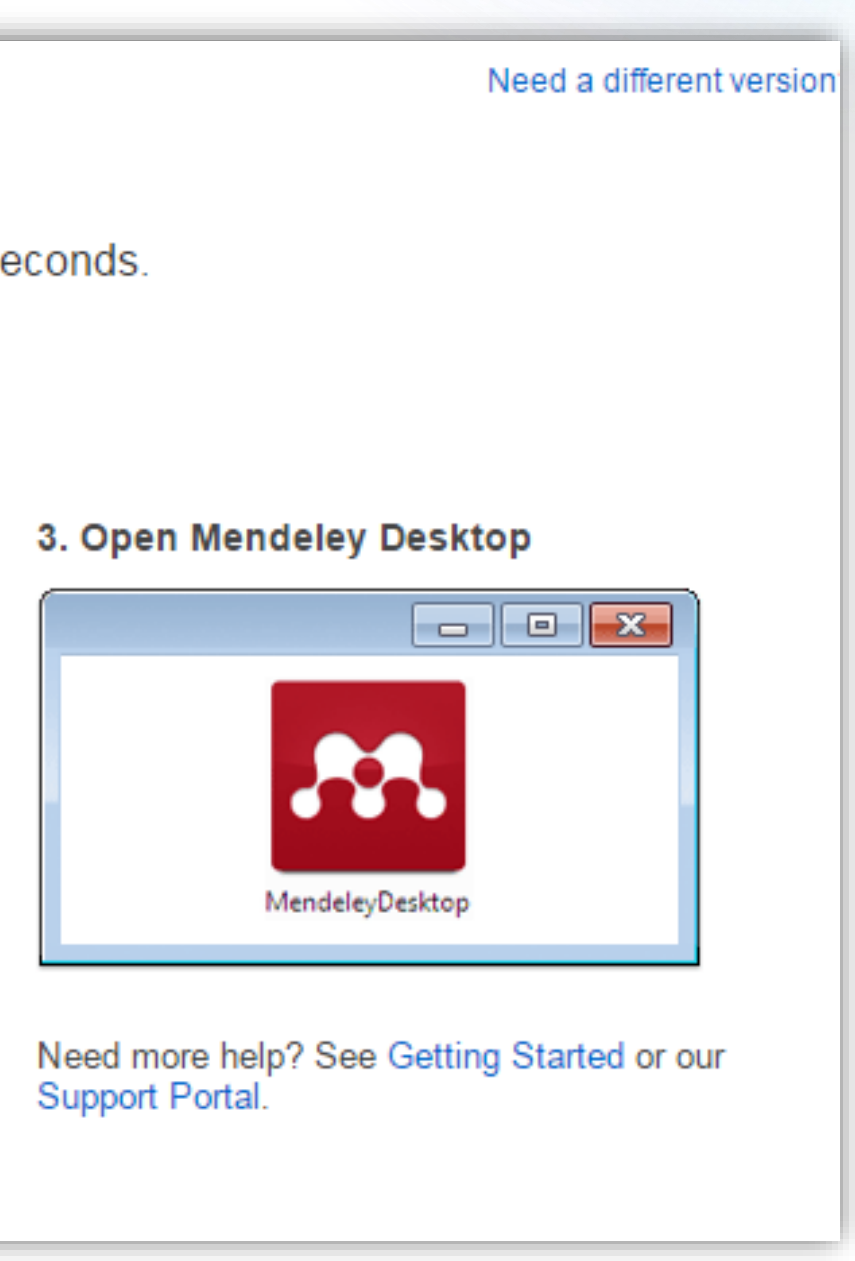

### **Proses Instalasi Mendeley Desktop**

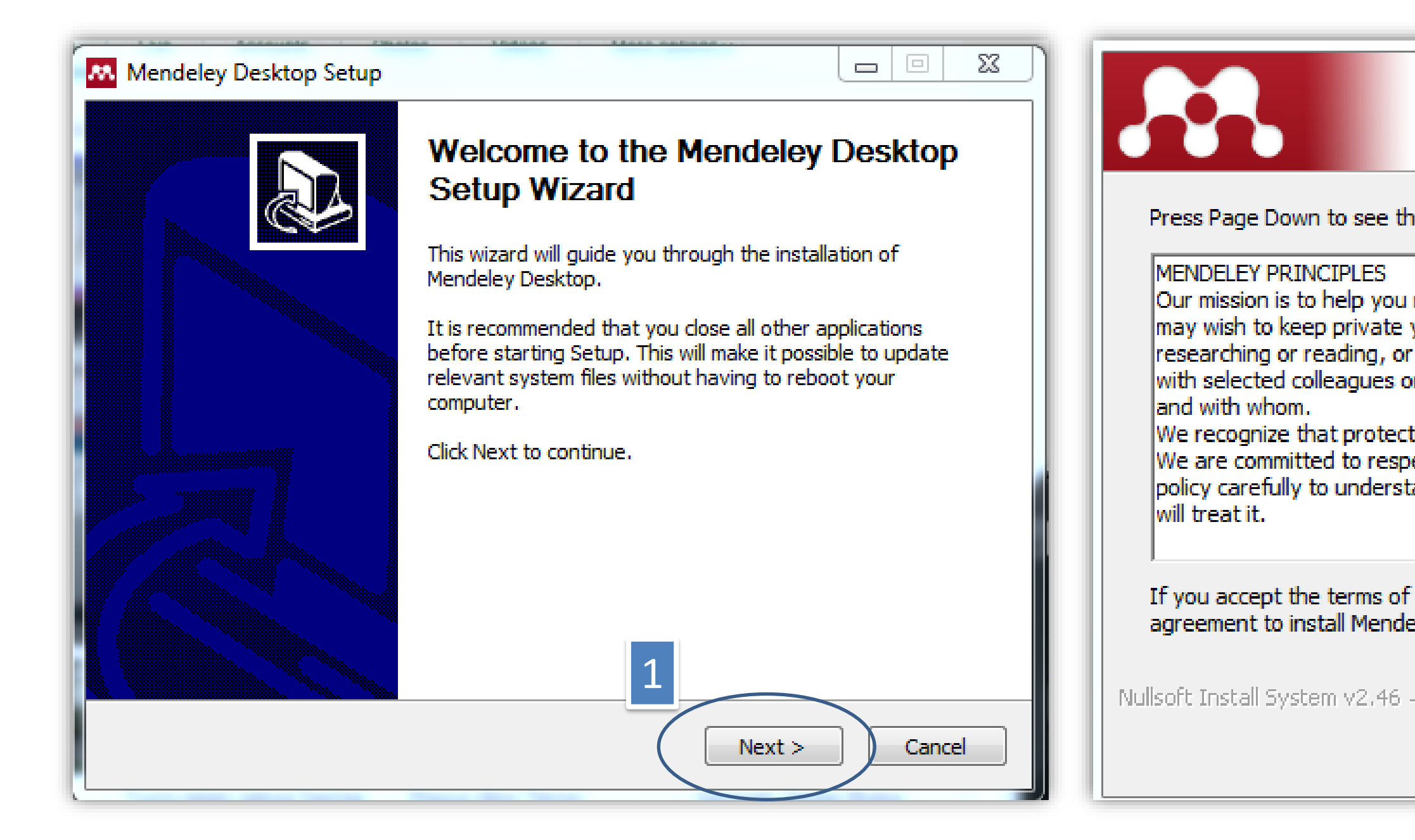

#### License Agreement

Please review the license terms before installing Mendeley Desktop.

Press Page Down to see the rest of the agreement.

Our mission is to help you manage and share your research data as you choose. You may wish to keep private your account profile details and what you are currently researching or reading, or you may wish to share your research activities or comments with selected colleagues or the entire Mendeley community. You decide what to share

We recognize that protecting user privacy and confidentiality is essential to open inquiry. We are committed to respecting your privacy in your research. Please read this privacy policy carefully to understand our practices regarding your personal data and how we

If you accept the terms of the agreement, click I Agree to continue. You must accept the agreement to install Mendeley Desktop.

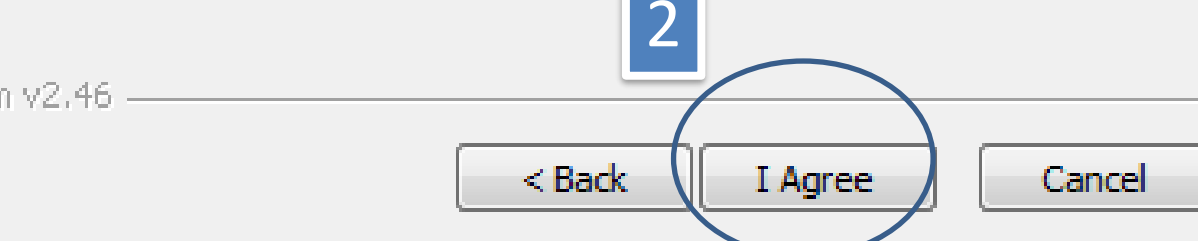

### Proses Instalasi Mendeley Desktop

| Choose Install Location                                                                                    | Choose Start Menu Folder                                                                                                    |
|----------------------------------------------------------------------------------------------------|----------------------------------------------------------------------------------------------------|
| Choose the folder in which to install Mendeley Desktop.                                                    | Choose a Start Menu folder for the Mendeley Desktop shortcuts.                                                                                               |
| Setup will install Mendeley Desktop in the following folder. To install in a different folder, click       | Select the Start Menu folder in which you would like to create the program's shortcuts. You can also enter a name to create a new folder.                    |
| Browse and select another folder. Click Next to continue.                                                  | Mendeley Desktop                                                                                                    |
| Destination Folder<br>C: \Program Files \Mendeley Desktop Browse                                           | (Default)<br>Accessories<br>Administrative Tools<br>Adobe<br>Camtasia Studio 7<br>Canon CanoScan LiDE 120 Manual<br>Canon Utilities<br>CardRecovery          |
| Space required: 68.6MB<br>Space available: 15.5GB<br>Nullsoft Install System v2.46<br>< Back Next > Cancel | CorelDRAW Graphics Suite X6<br>EaseUS Data Recovery Wizard 8.6<br>Games<br>Do not create shortcuts<br>Nullsoft Install System v2.46<br>< Back Install Cancel |

## Proses Instalasi Mendeley Desktop

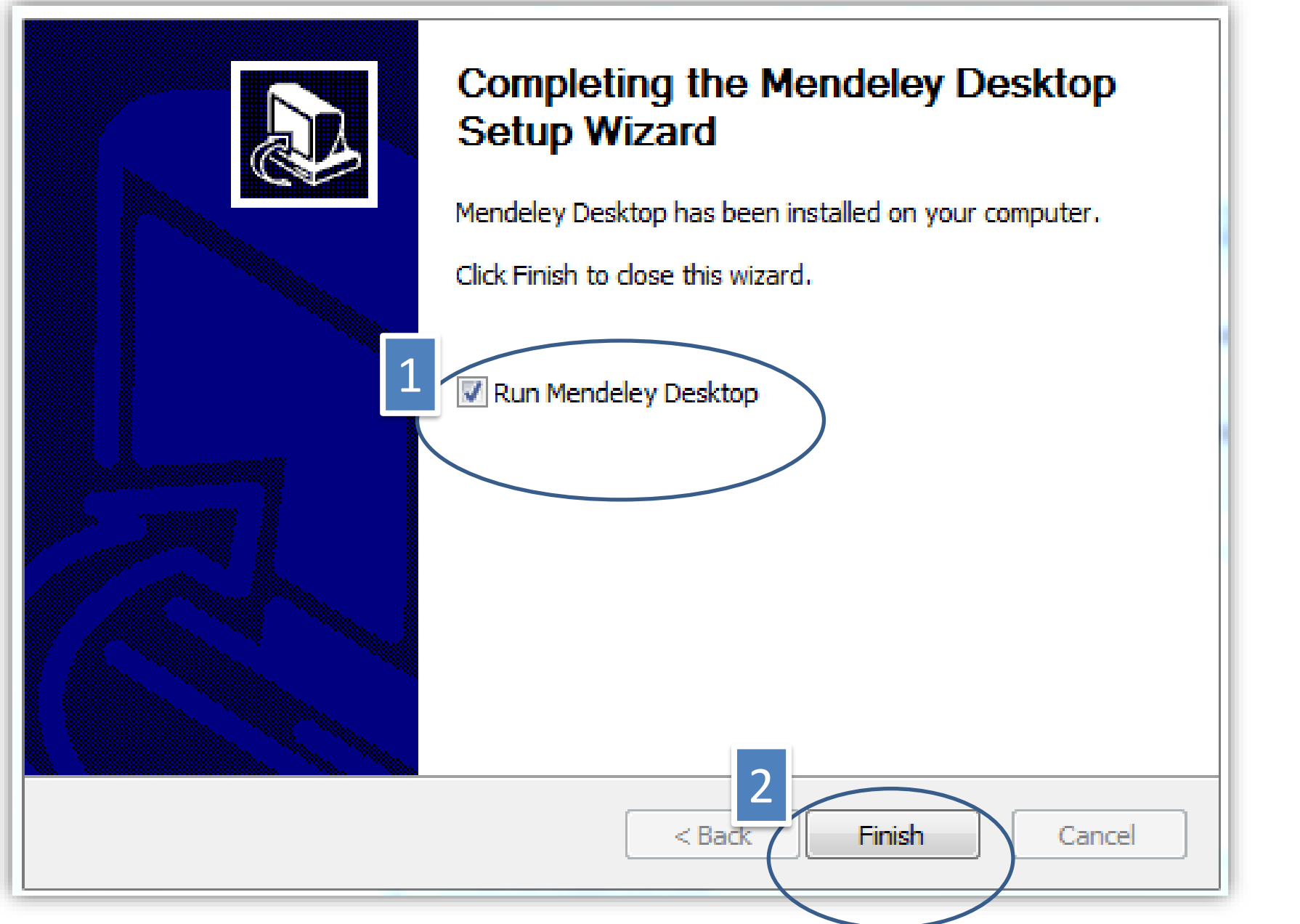

Klik tanda ceklis dan tombol Finish untuk membuka aplikasi Mendeley

## Log in Mendeley

| M        | Welcome to Mendeley Desktop ? ×                                                                   |
|----------|---------------------------------------------------------------------------------------------------|
| MENDELEY | E-mail   rikayuliant@telkomuniversity.ac.id   Password   Image: Stay signed in   Forgot password? |
| Register | Sign In                                                                                           |

- Klik Sign In. •

• Masukan alamat email yang telah terdaftar dan kata kunci untuk masuk ke dalam akun dan aplikasi Mendeley.

## Mendeley Desktop

|                                                                 | 0        |                                                         |                                                                                                    |      |
|-----------------------------------------------------------------|----------|---------------------------------------------------------|----------------------------------------------------------------------------------------------------|------|
| Add Folders Related Sync                                        | : Help   |                                                         |                                                                                                    |      |
| Mendeley ^                                                      | All Doc  | ments Edit Settings                                     |                                                                                                    |      |
|                                                                 | * • 🗈    | Authors                                                 | Title                                                                                                | Year |
| M Library                                                       | <u></u>  | Yuliant, R.; Karna, N.                                  | Knowledge sharing filtering on OAI-PMH                                                               | 2017 |
| All Documents                                                   |          |                                                         |                                                                                                    |      |
| Recently Added                                                  | ☆ •      | Cox, Andrew M.; Pinfield,<br>Stephen                    | Research data management and libraries: Current activities<br>and future priorities                  | 2014 |
| Favorites                                                       | ☆ • 🛓    | Prem, K; Rizwan, Nazeer U;<br>Mohamed, A Noor           | QUALITY INDICATORS FOR LIBRARY AND INFORMATION<br>SERVICES EDITORS-IN-CHIEF                          |      |
| Needs Review                                                    | 12 • 🖪   | Tripathy                                                | Forecasting Volatility of Indian Stock Market and                                                    | 2011 |
| My Publications  Unsorted                                       | 77 •     | Hull, J.C.                                              | Options, Future, and Other Derivatives 7th edition                                                   | 2009 |
| Create Folder                                                   | ± •      | Bodie, Zvi; Kane, Alex;<br>Marcus, Alan J.              | Investment 10th Edition                                                                              | 2014 |
| Groups<br>Create Group V                                        | tr • 🖭   | Sudha, S                                                | Risk-return and Volatility analysis of Sustainability Index in<br>India                              | 2015 |
| Filter by Authors                                               | 1 🔹 🖷    | Patil, Ashok; Madhuri, Gita                             | Modeling Volatility Clustering of Bank Index: An Empirical<br>Study of BankNifty                     | 2017 |
| All<br>2012, undefined<br>Aslysteem Abd Allah Mohamed Abd Allah | 🔓 🔹 🔮    | Londoño, Jaime A; Sandoval,<br>Javier                   | A new logistic-type model for pricing European options                                               | 2015 |
| Abawajy, Jemal H.<br>Abedi, H.                                  | ☆ • 🖪    | He, Kaijian; Lai, Kin Keung;<br>Xiang, Guocheng         | Portfolio value at risk estimate for crude oil markets: A<br>multivariatewavelet denoising approach  | 2012 |
| Agarwal, Naresh Kumar<br>Agadasi, Mohammad                      | ☆ • 🖭    | Muhle-Karbe, Johannes;<br>Pfaffel, Oliver; Stelzer, Rob | Option Pricing in Multivariate Stochastic Volatility Models of OU Type                               | 2012 |
| Ahmad, Masitah<br>Ahmad, Muhammad Idrees                        | ☆ •      | He, K; Lai, KK; Energies, G<br>Xiang -; 2012, undefined | Portfolio value at risk estimate for crude oil markets: A<br>multivariate wavelet denoising approach |      |
| Aker, Idu<br>Al-Fadel, M.<br>Alkanan, Ama I                     | ☆ • 🖪    | Hendrawan, Riko                                         | Forward, Forward Option and No Hedging Which One is the<br>Best for Managing Currency Risk?          | 2017 |
| Aman, M<br>Anandasiyam, Kasthuri                                | 🕁 🔹 🎦    | Çınar, Gökhan; Uzmay, Ayse                              | DOES FEAR (VIX INDEX) INCITE VOLATILITY IN FOOD<br>PRICES?                                           | 2017 |
| Anwarul Islam, Md                                               | <b>.</b> | Elenjical, Timmy; Mwangi,                               | A comparative cross-regime analysis on the performance of                                            | 2016 |
| Astuti, Ratna Dwi                                               | W • 🖬    | Patrick; Panulo, Barry; Huan                            | GARCH-based value-at-risk models: Evidence from the Jo                                               |      |
| Audunson, R. A.<br>Authors, For                                 | ☆ • 🎮    | Ahmad, Muhammad Idrees                                  | GARCH Models for Inflation Volatility in Oman                                                        | 2013 |
| T                                                               |          |                                                         |                                                                                                    |      |

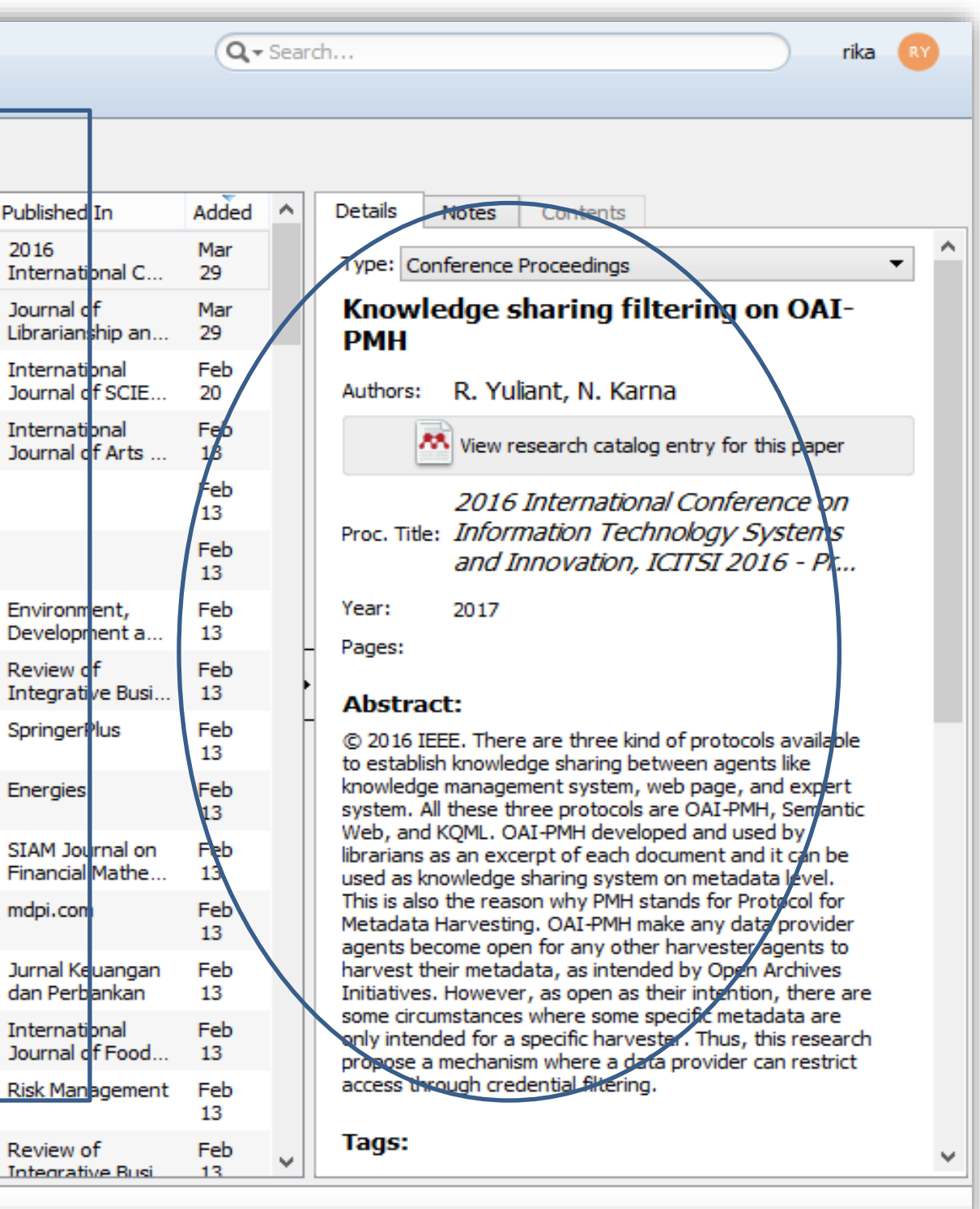

### Konfirmasi Plugin tambahan

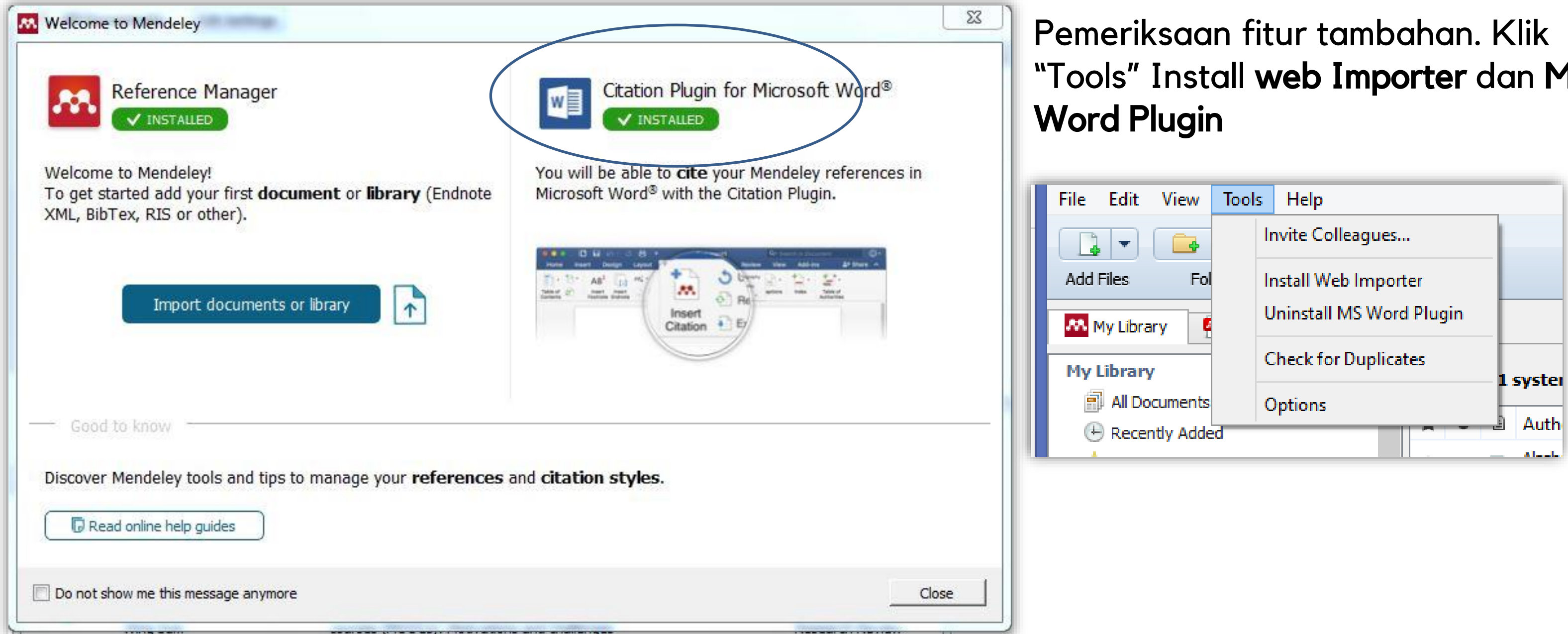

# "Tools" Install web Importer dan MS

### Instal Mendeley Web Importer

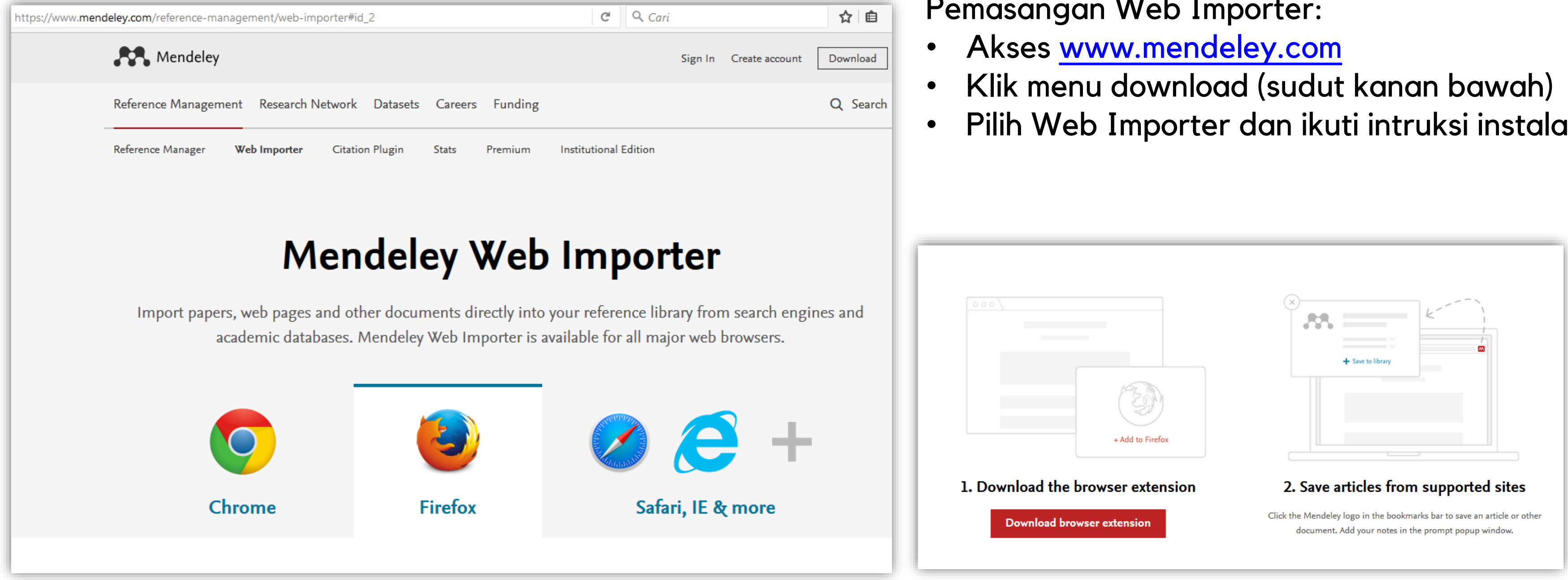

# Pemasangan Web Importer:

Pilih Web Importer dan ikuti intruksi instalasi

### Mendeley Web Importer

#### Menambah referensi dengan Web Importer

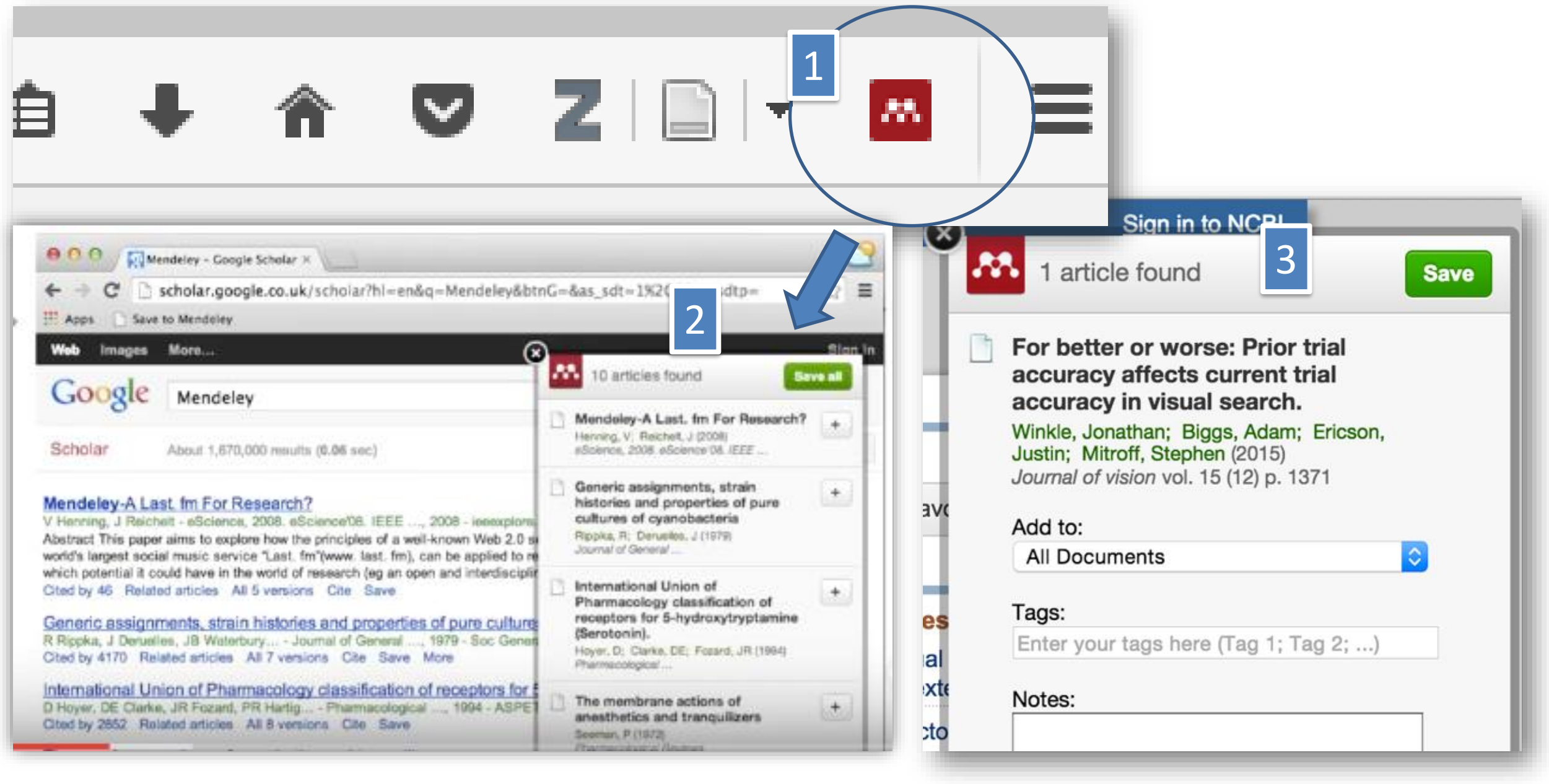

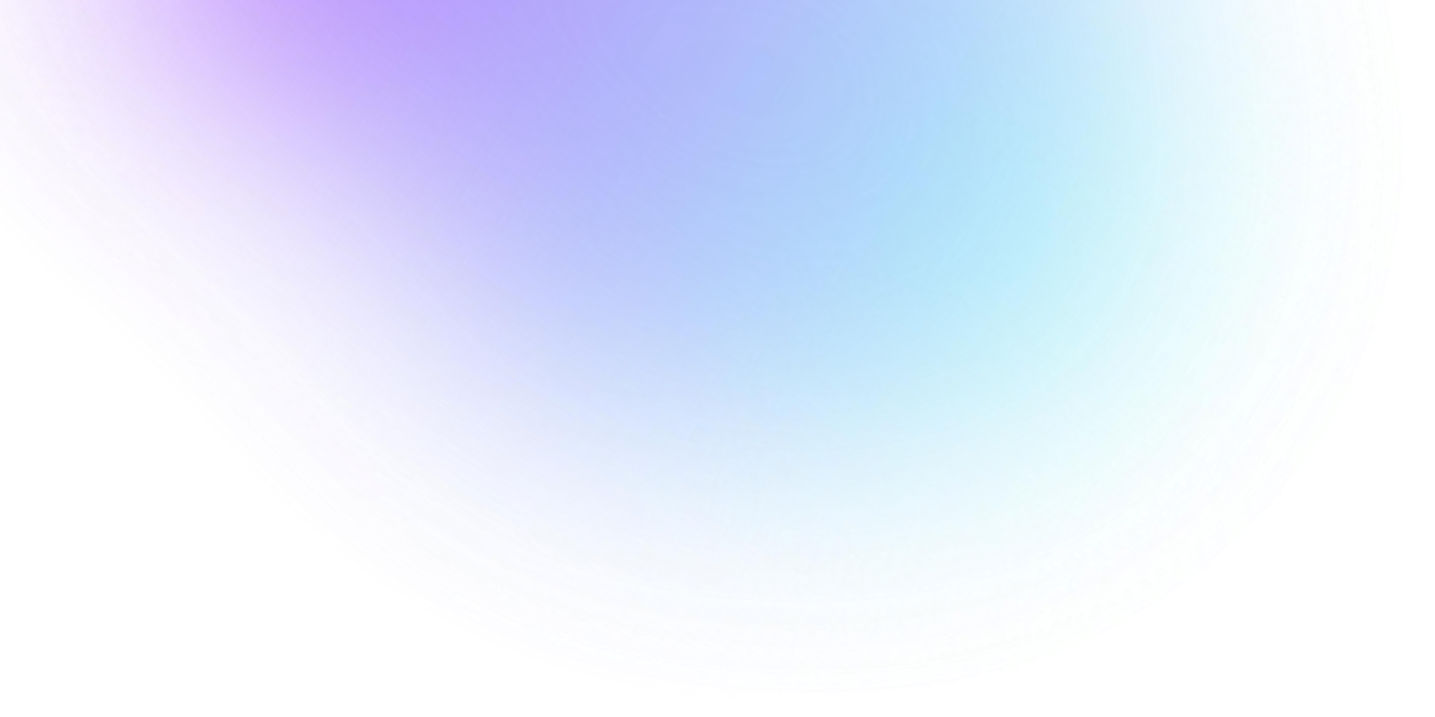

### Transfer Data dari Web Browser ke Mendeley – Web Importer

\*Klik sampai dengan halaman pdf untuk mendapatkan data sitasi dan fullteks

| ← → C  Secure                                                                               | e https://scholar.google.co.id/scholar?q=MOOC+indonesiaX+&btnG=&hl=en&as_sdt=0%2C5                                                                                                    |                                                                                                    |
|---------------------------------------------------------------------------------------------|----------------------------------------------------------------------------------------------------|----------------------------------------------------------------------------------------------------|
| 👖 Apps 🛛 🔁 inibudi.org                                                                      | 🕒 Indonesian Strong froi 📋 Save to Mendeley 📙 zotero 📠 ownCloud 👫 Bandung travel guide 📑 YPBB Bandung 🕒 DUO DYNAMIC: #Diet 💶 Join                                                                                                    | the Young South 🔀 Website Templates   F 🕇 Free & Beautifully Hur 🛛 👋 📃 👘                                                                                                    |
| Web Images M                                                                                | MOOC indonesiaX                                                                                                    | voka.adam@gmail.com<br>Web Library ×<br>All Save all                                                                                                    |
| Scholar                                                                                     | 2 results (0.01 sec)                                                                                                    | Sownload PDFs if available                                                                                                    |
| Articles<br>My library<br>Any time                                                          | The knowledge market online learning (K-MALL) architecture for higher         education         DD Rustam, TPT van der Weide       - Advanced Computer Science, 2016 - ieeexplore.ieee.org         The Min- istry of Research and Higher Education launched its MOOC system named Indonesian         Integrated Online Course (IIOC) on October 2014. IndonesiaX launched its MOOC in 2016.         Both providers do not sell their courses, rather give them for free                                                                      | <ul> <li>The knowledge market online learning (K-MALL) architecture for higher education</li> <li>Rustam D, Weide T</li> <li>Advanced Computer Science, 2016</li> </ul> Details >                                          |
| Since 2017<br>Since 2016<br>Since 2013<br>Custom range<br>Sort by relevance<br>Sort by date | [HTML] Making MOOCs meaningful and locally relevant? Investigating<br>IDCourserians—an independent, collaborative, community hub in Indonesia<br>M Firmansyah, S Timmis - Research and Practice in, 2016 - telrp.springeropen.com<br>Hence, no matter what kind of MOOCs are chosen, all are welcomed to join. Some postings<br>in the Facebook group also confirmed this. As can be seen in Fig. 4, the site promoted other<br>MOOC platforms such as IndonesiaX and Ciputra UCEO. Fig. 4<br>Related articles All 6 versions Cite Save More | <ul> <li>Making MOOCs meaningful and locally relevant? Investigating IDCourserians—an independent, collaborative, community hub in Indonesia</li> <li>Firmansyah M, Timmis S<br/>Research and Practice in, 2016</li> </ul> |
| <ul> <li>✓ include patents</li> <li>✓ include citations</li> </ul>                          | ✓ Create alert                                                                                                    | Details >                                                                                                    |
| i Create alert                                                                              | About Google Scholar Privacy Terms Provide feedback                                                                                                    |                                                                                                    |
|                                                                                             |                                                                                                    |                                                                                                    |

## Sync Data

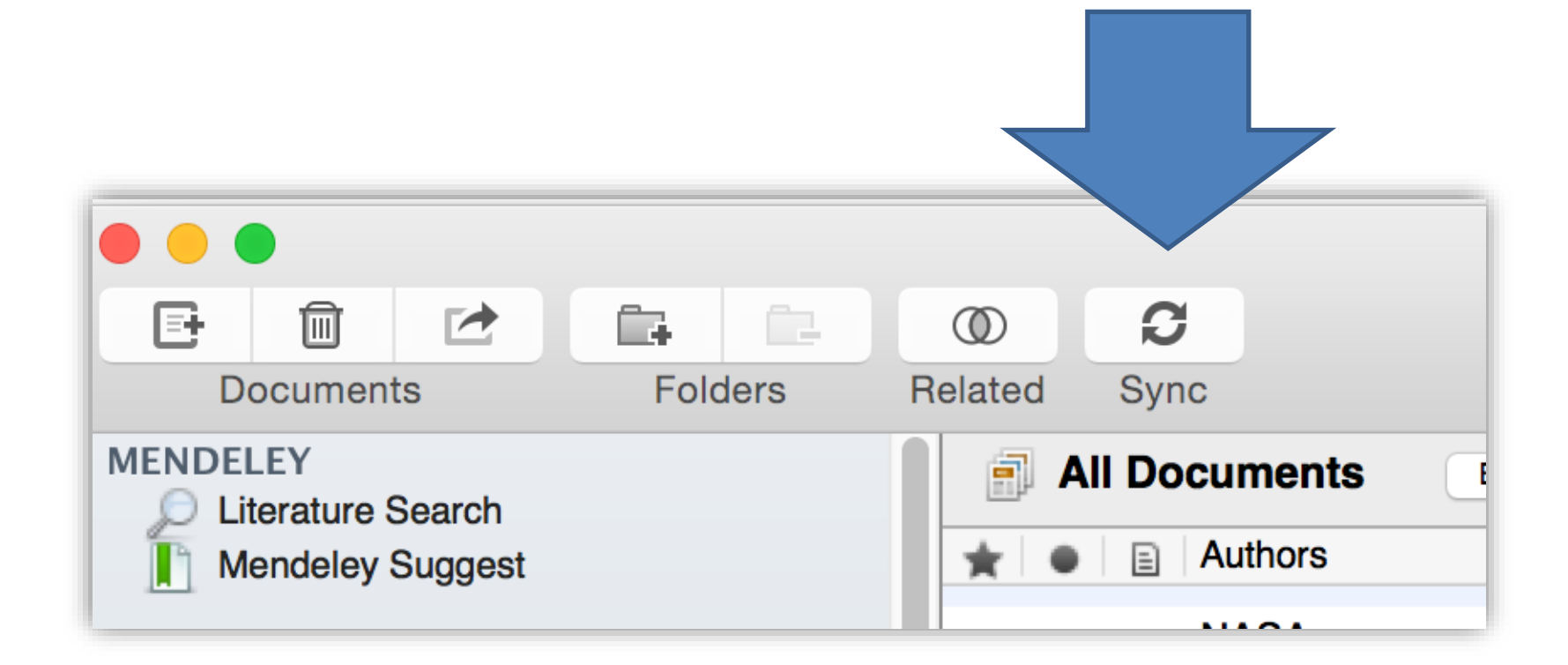

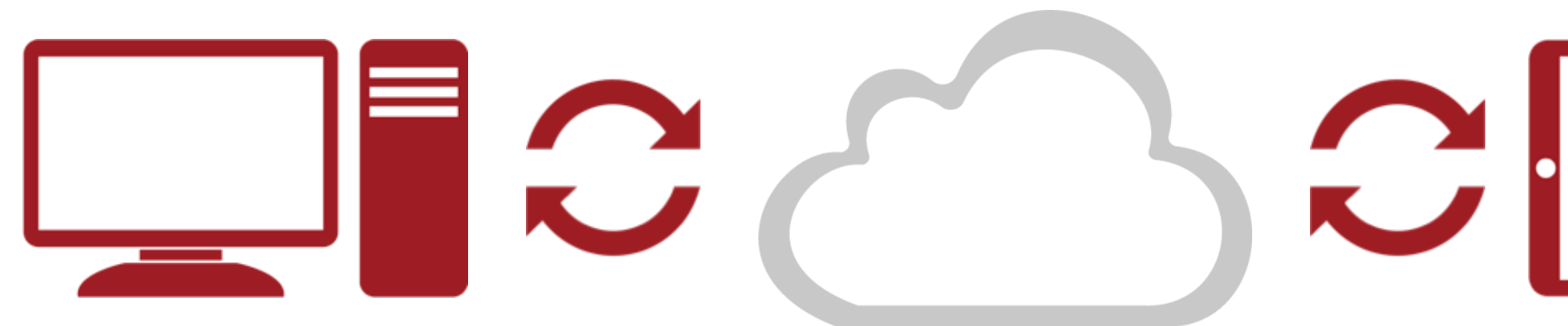

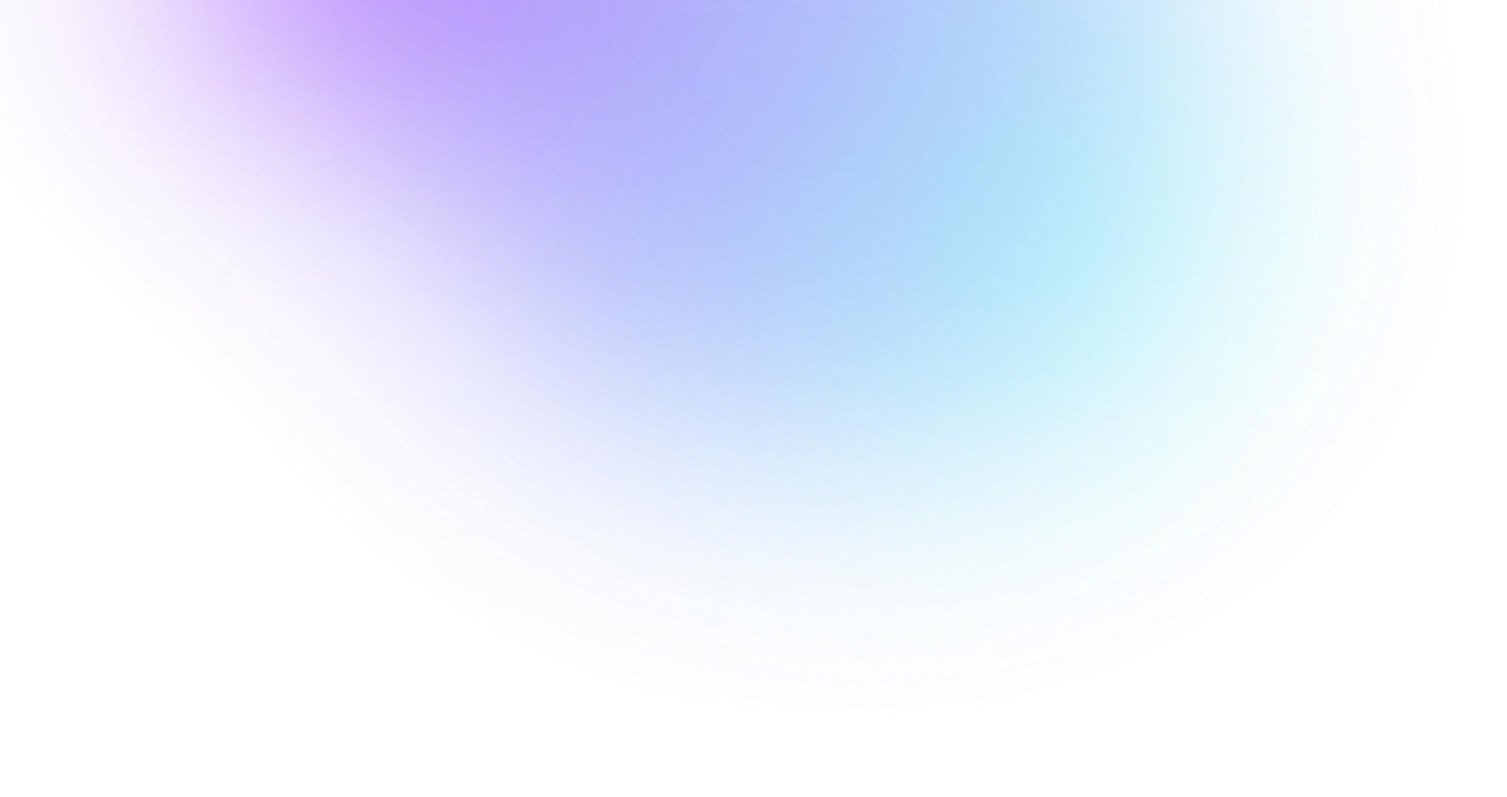

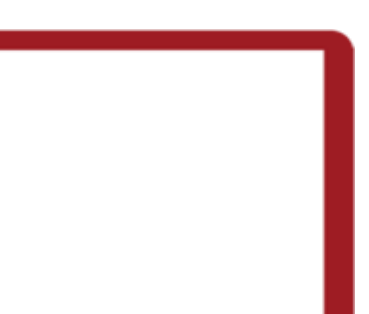

## Pengelolaan Library Mendeley

| Add and Create                                                                                                    | Add Folders Related                                                                                                    | d Sync Help                                                                                                    |
|----------------------------------------------------------------------------------------------------|----------------------------------------------------------------------------------------------------|----------------------------------------------------------------------------------------------------|
| Click here to <b>import</b> documents and folders to your library<br>or <b>create new</b> entries manually.                                 | Mendeley<br>Literature Search<br>Mendeley Suggest<br>My Library                                                                                                    | Organize<br>Create folders to organize and manage the                                                                                                    |
| or import<br>→ Import other libraries Endnote XML BibTeX RIS<br>→ Try Mendeley <u>Web Plugin</u> to import documents in just one click<br>© | All Documents  Control  Control  Contro  Control  Control  Control  Control  Control  Control | to your <b>My Publications</b> folder.                                                                                                    |
| • • • Next >                                                                                                    | MOOC at the Library<br>Create Folder                                                                                                    | Image: Creed-Dikeogu, Gloria; Clark, Are You MOC Carolyn         Image: Creed-Dikeogu, Gloria; Clark, Carolyn         Image: Creed-Dikeogu, Gloria; Clark, Carolyn         Image: Creed-Dikeogu, Gloria |

- 1. Pembuatan Pangkalan data
  - a. Pembuatan folder/subfolder
  - b. Pengecekan Metadata bibliografi

### 2. Pengelolaan folder/subfolder sesuai subjek

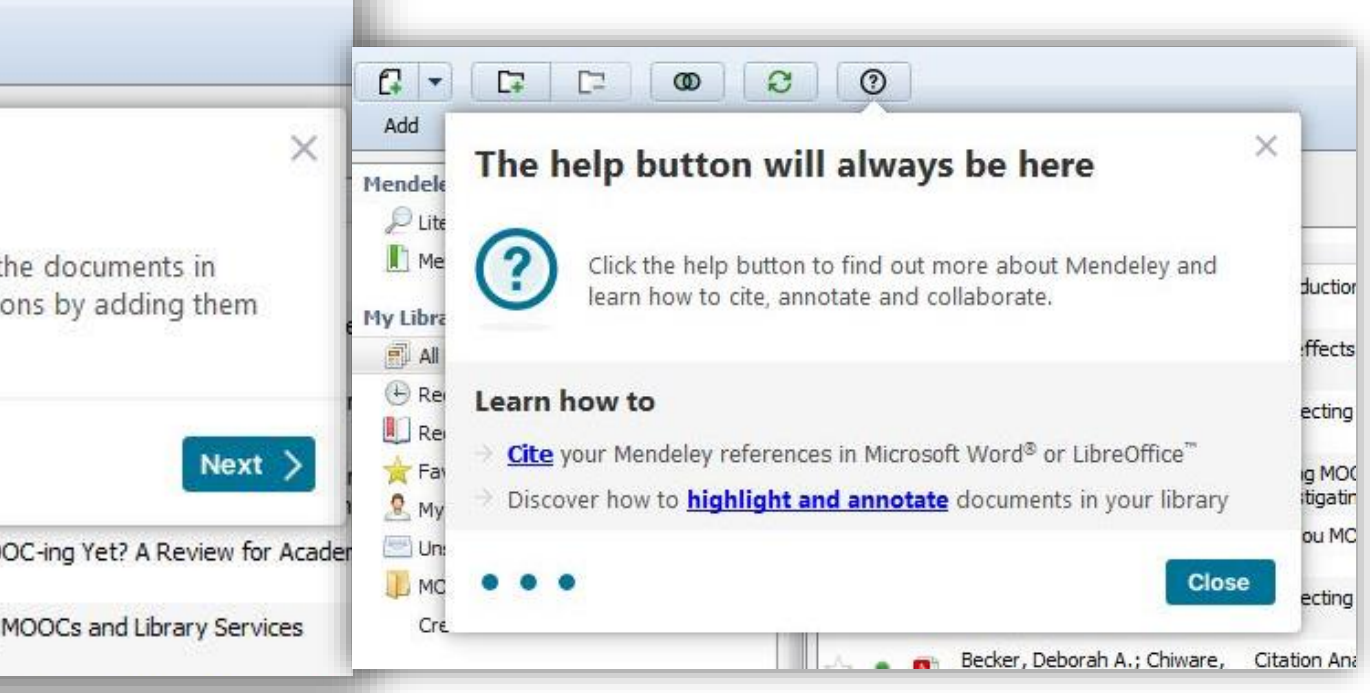

sesuai subjek 3. Bantuan

### Navigasi Mendeley

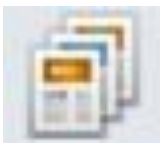

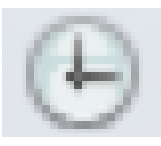

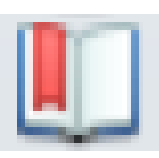

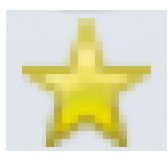

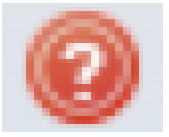

| Documents Folders   | Related Sync                                   |
|---------------------|------------------------------------------------|
| MENDELEY            | All Documents Edit Settings                    |
| Mendeley Suggest    | ★ ● E Authors ▲ Title                          |
|                     | Sanches, Thais C.: Miran Hematology values o   |
|                     | (Myrmecophaga trida                            |
| All Documents       | Schilling, Govert The Hunt for Planet X        |
| Recently Added      |                                                |
| Recently Read       | Schneegans, S. M.; Rose Validation of three BR |
| Pavorites           | models Myriad, BRC                             |
| Mr. Bublications    | Schreiber, Elizabeth Ann Biology of marine bir |
| My Publications     |                                                |
|                     | Seyfried, Thomas N; Shelt Cancer as a metabol  |
| Economics           |                                                |
| Lister:             | Shanmugam, Avinash; Ma Establishing and Mar    |
| History             | N E                                            |
| New Horizons        | Shaw, David Cryoethics: Seeking                |
|                     |                                                |
| Philosophy          | Simons, Dorien; Clarys, P Why do young adults  |
| Politics            | focus group study                              |
| lesting for Advisor | Smith Edward J : Marsd Ulysses above the st    |

Tanda hijau → telah dibaca

\_\_\_ File pdf tersedia

Tanda bintang untuk data penting

### Filter Tags dan Pencarian dokumen

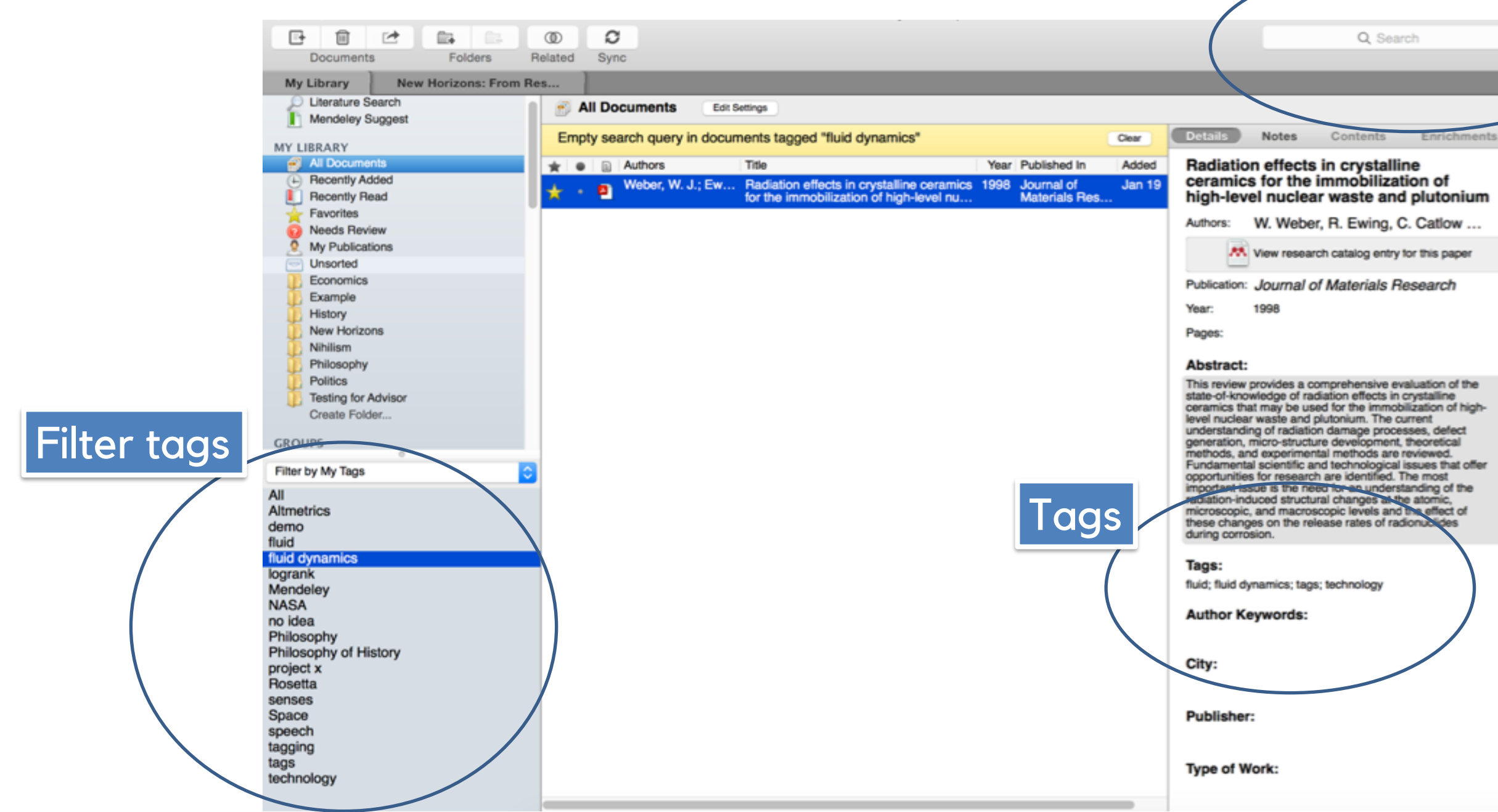

#### Pencarian dokumen

### Pengecekan Duplikasi

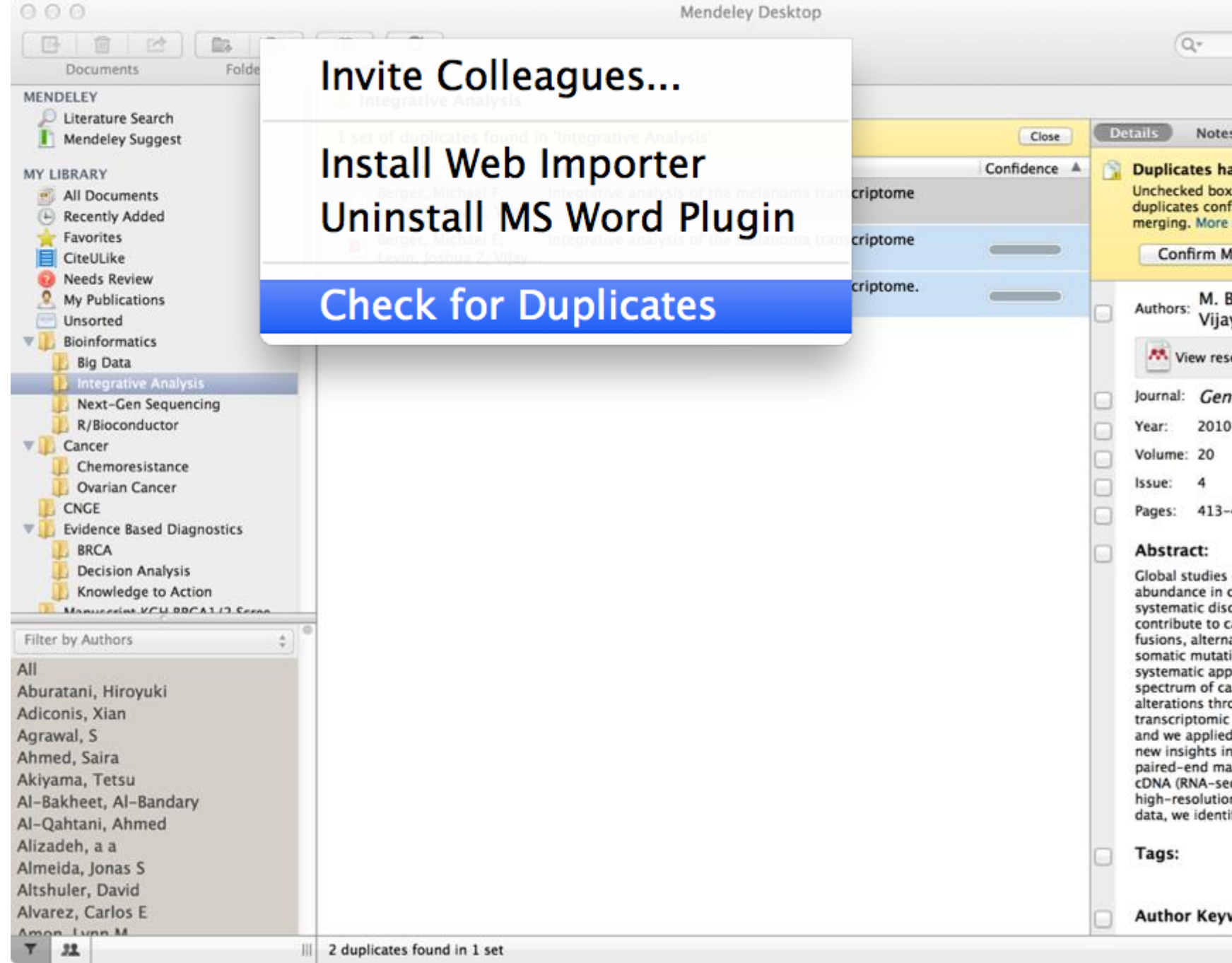

| -                                                                                                    |                                                                                                    |                                                                                                    | -    | 5 |
|----------------------------------------------------------------------------------------------------|----------------------------------------------------------------------------------------------------|----------------------------------------------------------------------------------------------------|------|---|
|                                                                                                    |                                                                                                    |                                                                                                    |      |   |
|                                                                                                    |                                                                                                    |                                                                                                    |      |   |
|                                                                                                    | Contents                                                                                                    | Enrichmen                                                                                                    | ts   |   |
| es ir<br>lict.<br>Info                                                                                                    | conflicting fie<br>ndicate fields w<br>Please review t                                                                                                    | e <b>lds</b><br>here the<br>hese fields bei                                                                                                    | fore |   |
| erg<br>yen                                                                                                    | er, J. Levin,<br>dran et al.                                                                                                    | к.                                                                                                    |      |   |
| earci                                                                                                    | h catalog entry                                                                                                    | for this paper                                                                                                    |      |   |
| om                                                                                                    | e Research                                                                                                    |                                                                                                    |      |   |
|                                                                                                    |                                                                                                    |                                                                                                    |      |   |
|                                                                                                    |                                                                                                    |                                                                                                    |      |   |
| 427                                                                                                    |                                                                                                    |                                                                                                    |      |   |
| of tr<br>ancer<br>arcir<br>ative<br>ons.<br>roac<br>ncer<br>bugh<br>and<br>t this<br>ito n<br>ssive<br>q) to<br>n chi<br>fied | anscript structu<br>er cells enable t<br>ry of aberration<br>togenesis, inclu<br>splice isoform.<br>We developed<br>th to characteriz<br>-associated mi<br>integration of<br>structural gene<br>is approach to g<br>helanoma biolo<br>ely parallel sequ<br>gether with ani<br>romosomal cop<br>11 novel melar | ure and<br>the<br>is that<br>iding gene<br>s, and<br>a<br>ze the<br>RNA<br>pomic data,<br>enerate<br>gy. Using<br>uencing of<br>alyses of<br>y number<br>noma gen |      |   |
| wor                                                                                                    | ds:                                                                                                    |                                                                                                    |      |   |
|                                                                                                    |                                                                                                    | 1                                                                                                    | E    | 1 |

### Parafrase & Catatan di PDF viewer

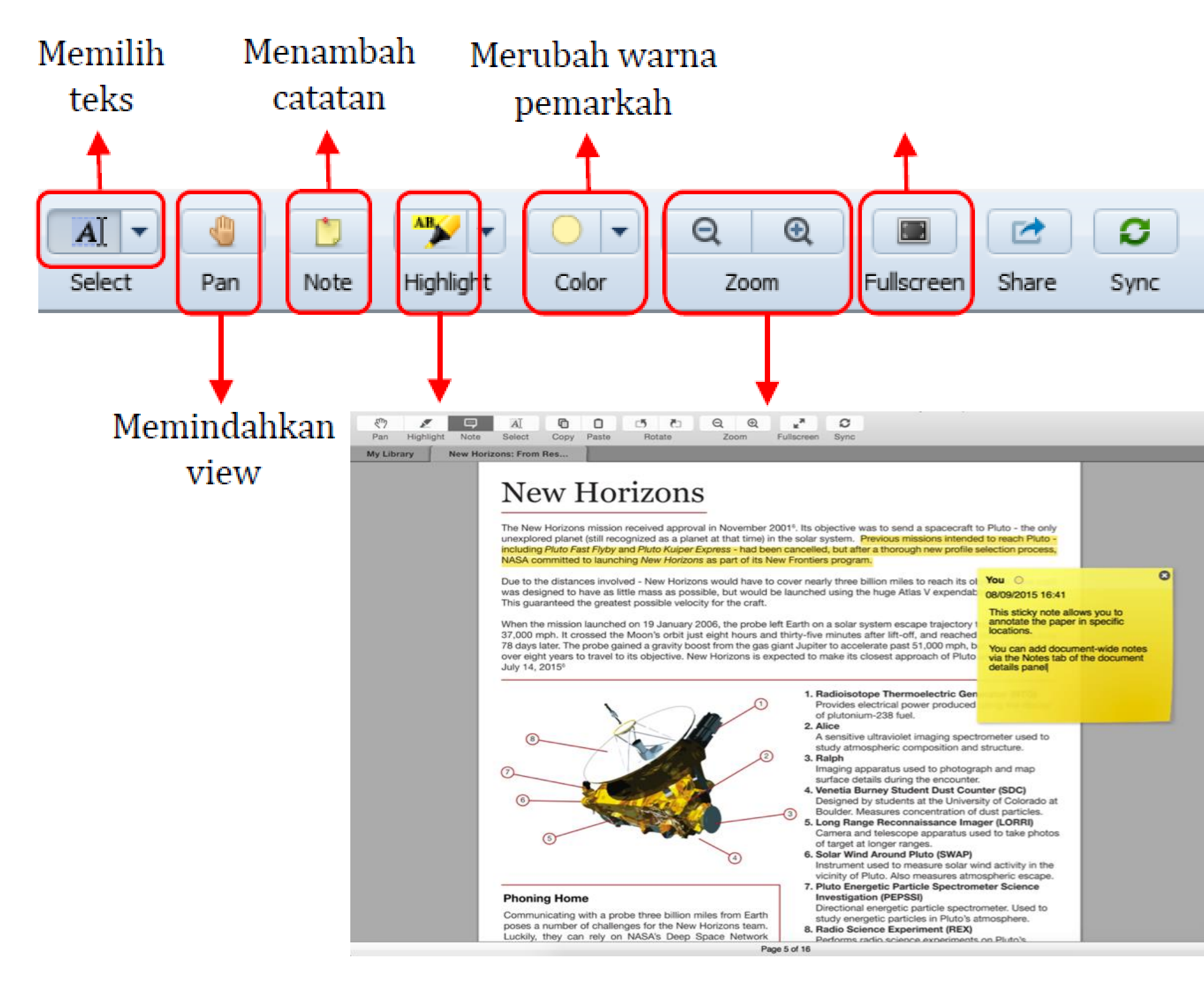

| Details       Notes       Enrichments         Notes:       B       I       U         Document-wide notes can be added here       Document-wide notes can be added here         Annotations:       Image: Content sector sector                                                                                                    | Details       Notes:         B       I         Document-wide notes can be added here    Annotations:          01       You       Page no.         21/07/15       17:23 in My Library       wowl                 | Details |          |          |            |          |           |
|----------------------------------------------------------------------------------------------------|----------------------------------------------------------------------------------------------------|---------|----------|----------|------------|----------|-----------|
| Optimized Section Section Sec | Details       Notes:         B       I         Document-wide notes can be added here             Annotations:             01       You         Page no.         21/07/15       17:23 in My Library         wowl | Details |          |          |            |          |           |
| Notes:       B       I       U         Document-wide notes can be added here         Annotations:       Image: Comparison of the second second                                                                                                    | Notes:         B       I         Document-wide notes can be added here         Annotations:         01       You         21/07/15 17:23 in My Library         wow!                                              |         | s: N     | otes     | Contents   | s En     | richments |
| B       I       I         Document-wide notes can be added here         Annotations:         01       You       Page no.         21/07/15 17:23 in My Library         wow!                                                                                                    | B I U<br>Document-wide notes can be added here Annotations:      You Page no.     21/07/15 17:23 in My Library     wow!                                                                                         | lotes:  | 4        |          |            |          |           |
| Annotations:<br>91 You Page no.<br>21/07/15 17:23 in My Library<br>wow!                                                                                                    | Annotations:<br>91 You Page no.<br>21/07/15 17:23 in My Library<br>wow!                                                                                                    | B I     | Ų        |          |            |          |           |
| Annotations:<br><u>You</u> Page no.<br>21/07/15 17:23 in My Library<br>wow!                                                                                                    | Annotations:<br>You Page no.<br>21/07/15 17:23 in My Library<br>wow!                                                                                                    | Docur   | nent-wid | ie notes | can be a   | dded her | e         |
| 21/07/15 17:23 in My Library<br>wow!                                                                                                    | 21/07/15 17:23 in My Library<br>wow!                                                                                                    | Annot   | ations:  |          |            |          | Page no   |
| wow!                                                                                                    | wow!                                                                                                    |         | 21/07/15 | 5 17:23  | n My Libra | ary      | . ugo na  |
|                                                                                                    |                                                                                                    |         | wow!     |          |            |          |           |
|                                                                                                    |                                                                                                    |         |          |          |            |          |           |
|                                                                                                    |                                                                                                    |         |          |          |            |          |           |
|                                                                                                    |                                                                                                    |         |          |          |            |          |           |
|                                                                                                    |                                                                                                    |         |          |          |            |          |           |
|                                                                                                    |                                                                                                    |         |          |          |            |          |           |

### Catatan Kutipan Terintegrasi

| Mendeley Desktop                                       |                                                       |                                                 |                                                                                                    |
|--------------------------------------------------------|-------------------------------------------------------|-------------------------------------------------|----------------------------------------------------------------------------------------------------|
| e <u>E</u> dit <u>V</u> iew <u>T</u> ools <u>H</u> elp |                                                       |                                                 |                                                                                                    |
|                                                        | 0                                                     |                                                 | Q - Search Yoka Adam 😼                                                                                                    |
| Add Folders Related Sync                               | Help                                                  |                                                 |                                                                                                    |
| Mendeley Suggest                                       | Level 2 Assesment [Yoka Adam Nugrahaa], owned by Yoka | Adam Nugrahaa Edit Settings                     |                                                                                                    |
| ly Library                                             | Overview Documents Members                            |                                                 | Details Notes Contents                                                                                                    |
| All Documents                                          | ★ ● 🖹 Authors Title                                   | Year Published In                               | Added                                                                                                    |
| 🕒 Recently Added                                       | Firmansyah, Manda; Timmis, Making MOOCs meanin        | gful and locally relevant? 2016 Research and    | 8:47 GENERA NOTE B I V                                                                                                    |
| L Recently Read                                        | Investigating IDCourse                                | nans—an independent, collaborau Pracuce in Fech | IIIB Central Library through American Corner (a partnership program with US                                                                                    |
| 🚖 Favorites                                            |                                                       |                                                 | Embassy Jakarta, Indonesia) became a hub for U-Lab, a MOOC program from<br>MITx in edX platform.                                                               |
|                                                        |                                                       |                                                 | The Program co-hosted with US Embassy Jakarta and their American Corners                                                                                       |
| DOC at the Library                                     |                                                       |                                                 | network (local universities in Indonesia with a US cultural center). The Jakarta<br>location will be the main hub, with local hubs (Bandung, Yogyakarta,       |
| Create Folder                                          |                                                       |                                                 | Malang, Pontianak, Makassar, Ambon) joining in virtually during the weekly meetings.                                                                           |
| roups                                                  |                                                       |                                                 | These eight meetings activities in two month (Sep-Oct) programs located at                                                                                     |
| 📃 Level 2 Assesment [Yoka Adam Nug                     |                                                       |                                                 | the library give a new sight for the library in created a new library program.<br>The new experience for the library in facilitate this event was same related |
| Create Group                                           |                                                       |                                                 | with this article. The library can see the opportunity to facilitated the 💌                                                                                    |
|                                                        |                                                       |                                                 | PRIVATE ANNOTATIONS                                                                                                    |
| rash                                                   |                                                       |                                                 |                                                                                                    |
| 🖉 All Deleted Documents 👻                              |                                                       |                                                 |                                                                                                    |
| er by My Tags 🔹 🔻                                      |                                                       |                                                 | Yoka Adam Nugrahaa 18h ago                                                                                                    |
|                                                        |                                                       |                                                 | - To be added                                                                                                    |
|                                                        |                                                       |                                                 |                                                                                                    |
|                                                        |                                                       |                                                 |                                                                                                    |
|                                                        |                                                       |                                                 | Voka Adam Nugrabaa                                                                                                    |
|                                                        |                                                       |                                                 |                                                                                                    |
|                                                        |                                                       |                                                 | How about Independent hub/community?                                                                                                    |
|                                                        |                                                       |                                                 |                                                                                                    |
|                                                        |                                                       |                                                 |                                                                                                    |
|                                                        |                                                       |                                                 |                                                                                                    |
|                                                        |                                                       |                                                 | Yoka Adam Nugrahaa 18h ago                                                                                                    |
|                                                        |                                                       |                                                 | The American Corner ITB provide a local certificate (Certificate of attendance and<br>a block related with the course)                                         |
|                                                        | 1                                                     |                                                 |                                                                                                    |
|                                                        |                                                       |                                                 |                                                                                                    |

## Pembuatan Sitasi dan Bibliografi – MS Word Plugin

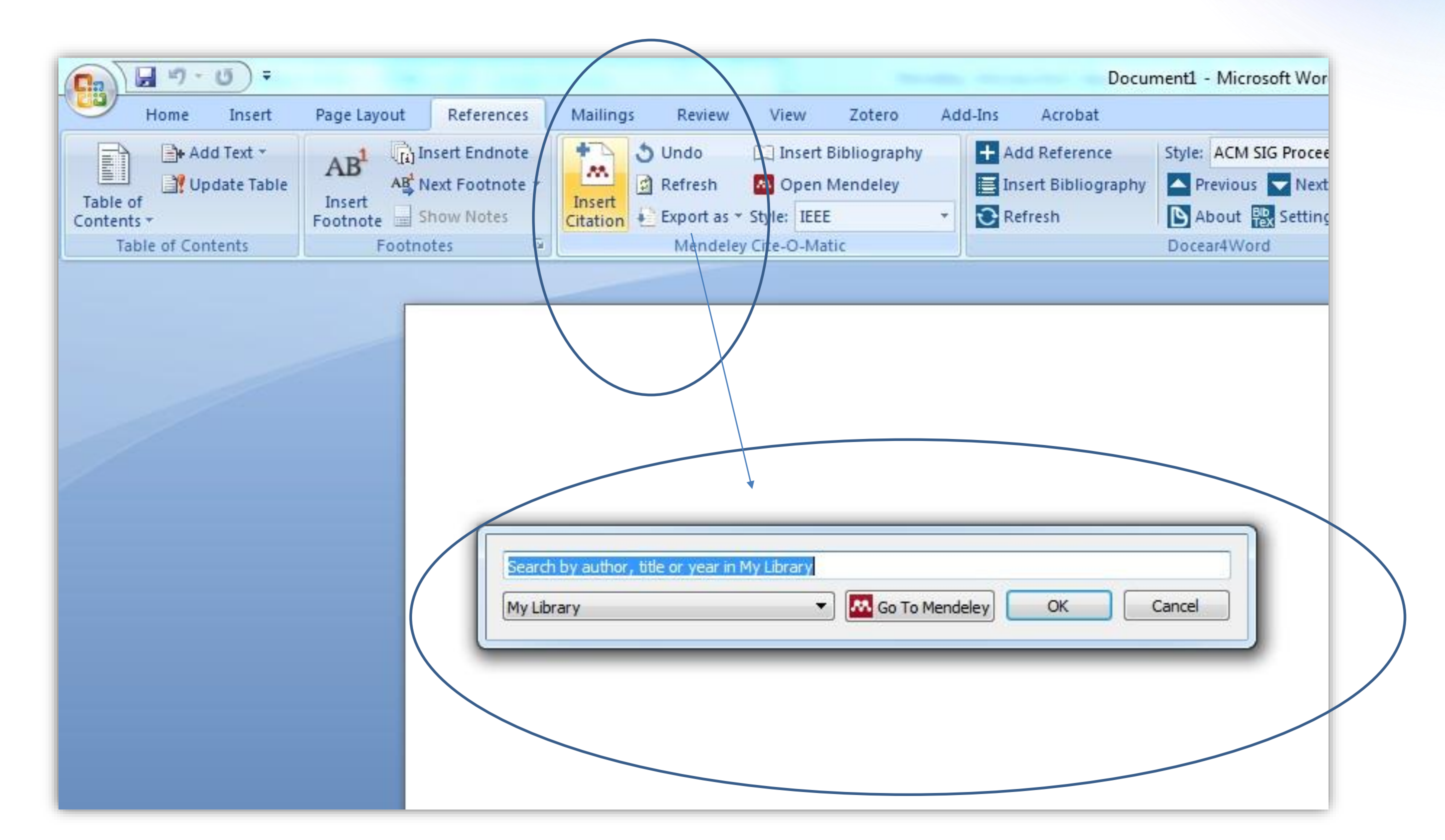

### Pembuatan Sitasi

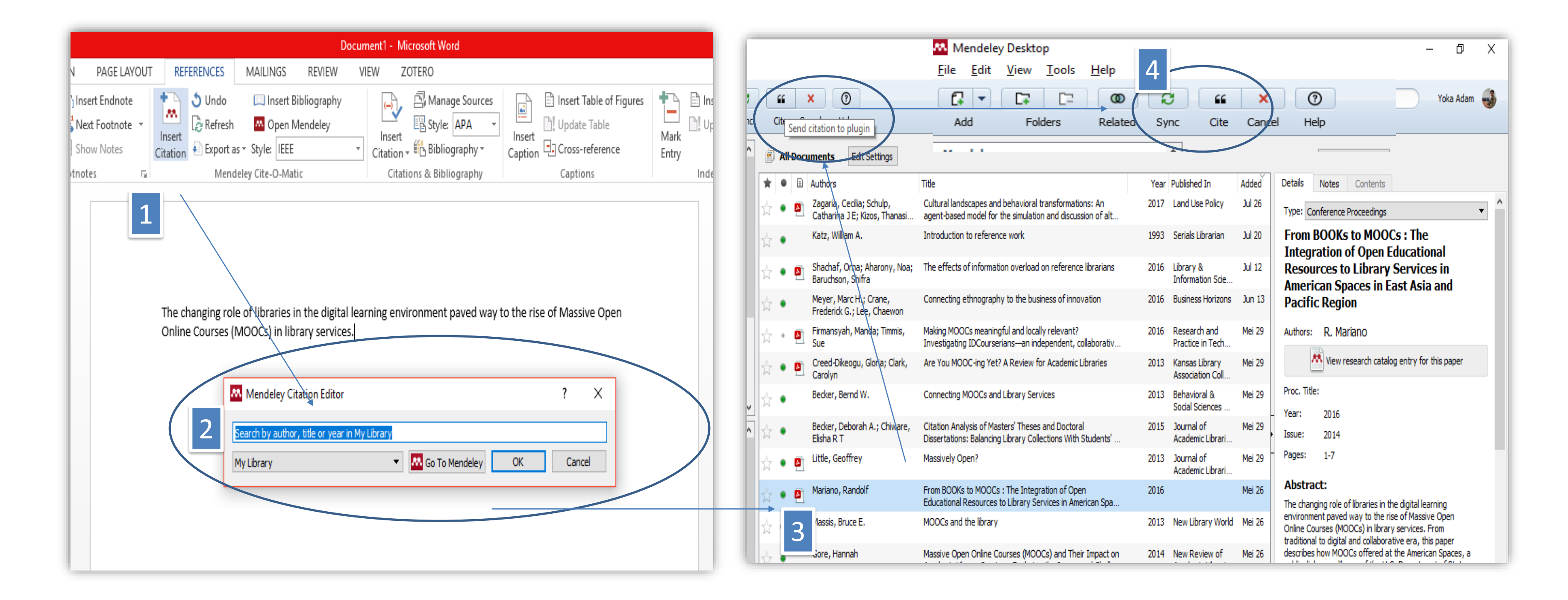

### Pembuatan Bibliografi

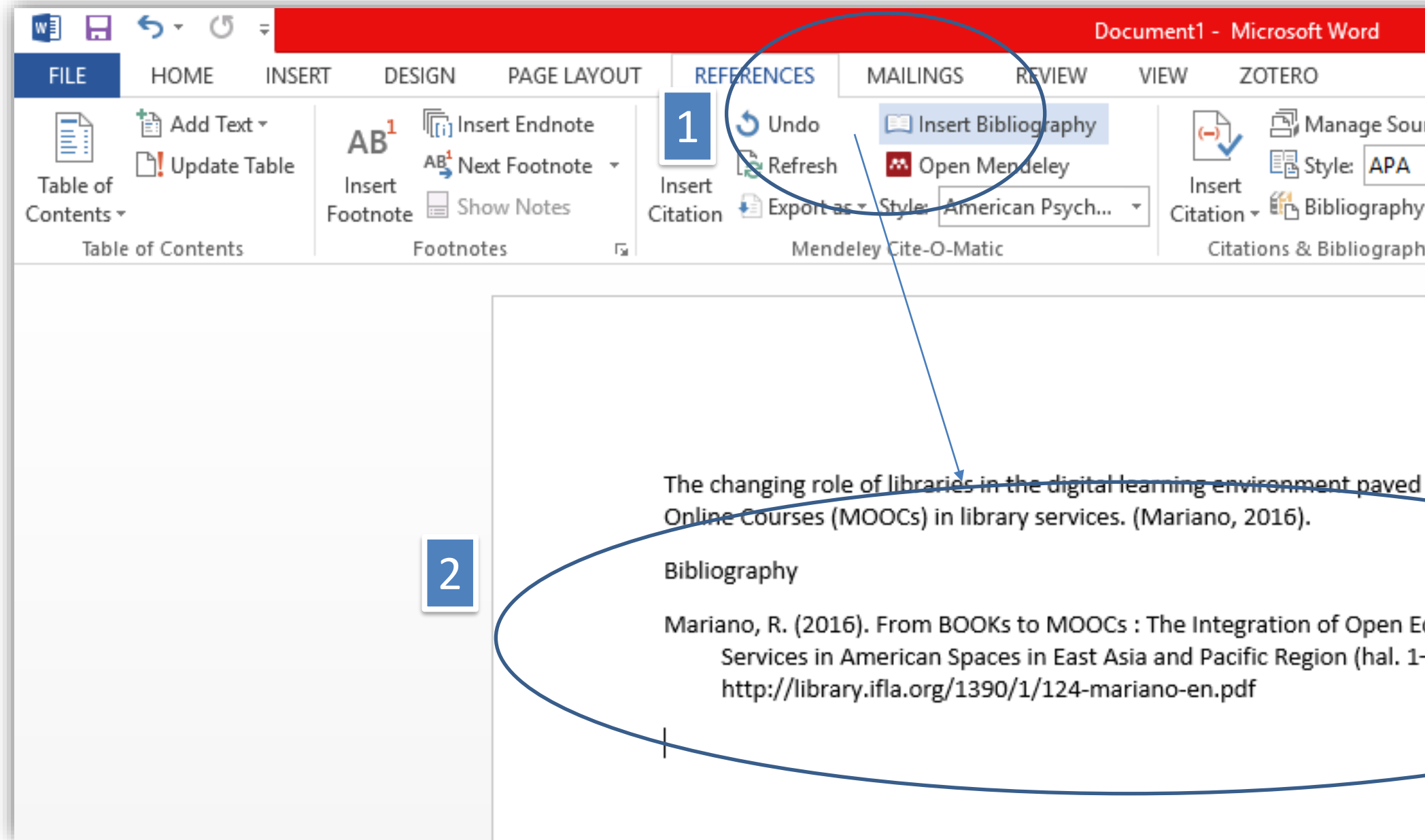

| urces<br>T                   | Insert<br>Caption         | Insert Tab<br>Update Ta<br>Cross-ref<br>Captions | ele of Figure<br>able<br>erence | 25 | Mark<br>Entry | Insert Index Index Index |
|------------------------------|---------------------------|--------------------------------------------------|---------------------------------|----|---------------|--------------------------|
| l way t<br>Educati<br>7). Di | ional Reso<br>iambil dari | of Massive<br>urces to Lil                       | Open                            |    |               |                          |

## Pembuatan Grup

| Mendeley Desktop                              |                                                    | - 0 ×              |
|-----------------------------------------------|----------------------------------------------------|--------------------|
| File Edit View Tools Help                     |                                                    |                    |
| Add     Folders     Related     Sync     Help |                                                    | Q - Search rika RY |
| Create Group                                  |                                                    |                    |
| All Documents                                 |                                                    |                    |
| Recently Added                                |                                                    |                    |
| ★ Favorites                                   | Create group                                       |                    |
| Needs Review                                  | Create group                                       |                    |
| My Publications      Unsorted                 | Name your group                                    |                    |
| A Libraries                                   |                                                    |                    |
| Deb 1                                         | Describe your group                                |                    |
| Dab2                                          |                                                    |                    |
| C Create Folder                               |                                                    |                    |
| Groups                                        |                                                    |                    |
| Create Group                                  |                                                    |                    |
| ✓                                             |                                                    |                    |
| All                                           | Public                                             |                    |
|                                               | Open discussion and reference sharing              |                    |
|                                               | 🔿 🗄 Invite-only                                    |                    |
|                                               | Public group - but only approved members can post. |                    |
|                                               | ○ 🗗 Private                                        |                    |
|                                               | Closed discussion and sharing of PDF files.        |                    |
|                                               |                                                    |                    |
|                                               | Cancel Create group                                |                    |
|                                               |                                                    |                    |
|                                               |                                                    |                    |

## Menambah Anggota dan Dokumen dalam Grup

| Mendeley Desktop                                                                                                    | Particular in the Particular Comparison Name and Data                                                                                                    | Mendeley Desktop                                                                                                    |                                                                                                    |
|----------------------------------------------------------------------------------------------------|----------------------------------------------------------------------------------------------------|----------------------------------------------------------------------------------------------------|----------------------------------------------------------------------------------------------------|
| File Edit View Vie Help                                                                                                    | O Q+ Incl                                                                                                    | File Edit View Tools Help                                                                                                    |                                                                                                    |
| Add Piles Polders Share St<br>rey cornery                                                                                        |                                                                                                    | Add Files Folders Share                                                                                                    | Sync                                                                                                    |
| Al Documents<br>Recently Added<br>Fevorites<br>Fevorites<br>Ny Publications<br>Deter Polder<br>Groups<br>Pahouas<br>Create Group | FANDUMAR, owned by you Edd.Settings      Overview Documents Members      Device modulets or a -mails to this group      Group      Naxa scooprigants - Owner      Librarian | My Library<br>All Documents<br>Recently Added<br>Favorites<br>Needs Review<br>My Publications<br>Create Folder<br>Groups<br>PANDUAN<br>Create Group | Image: Section of comment here         Image: Section of comment here         Image: Section of comment here         Image: Section of Comment here         Image: Section of Comment here |
|                                                                                                    |                                                                                                    | Trash                                                                                                    |                                                                                                    |

## Memanfaatkan Grup sebagai Jejaring Sosial

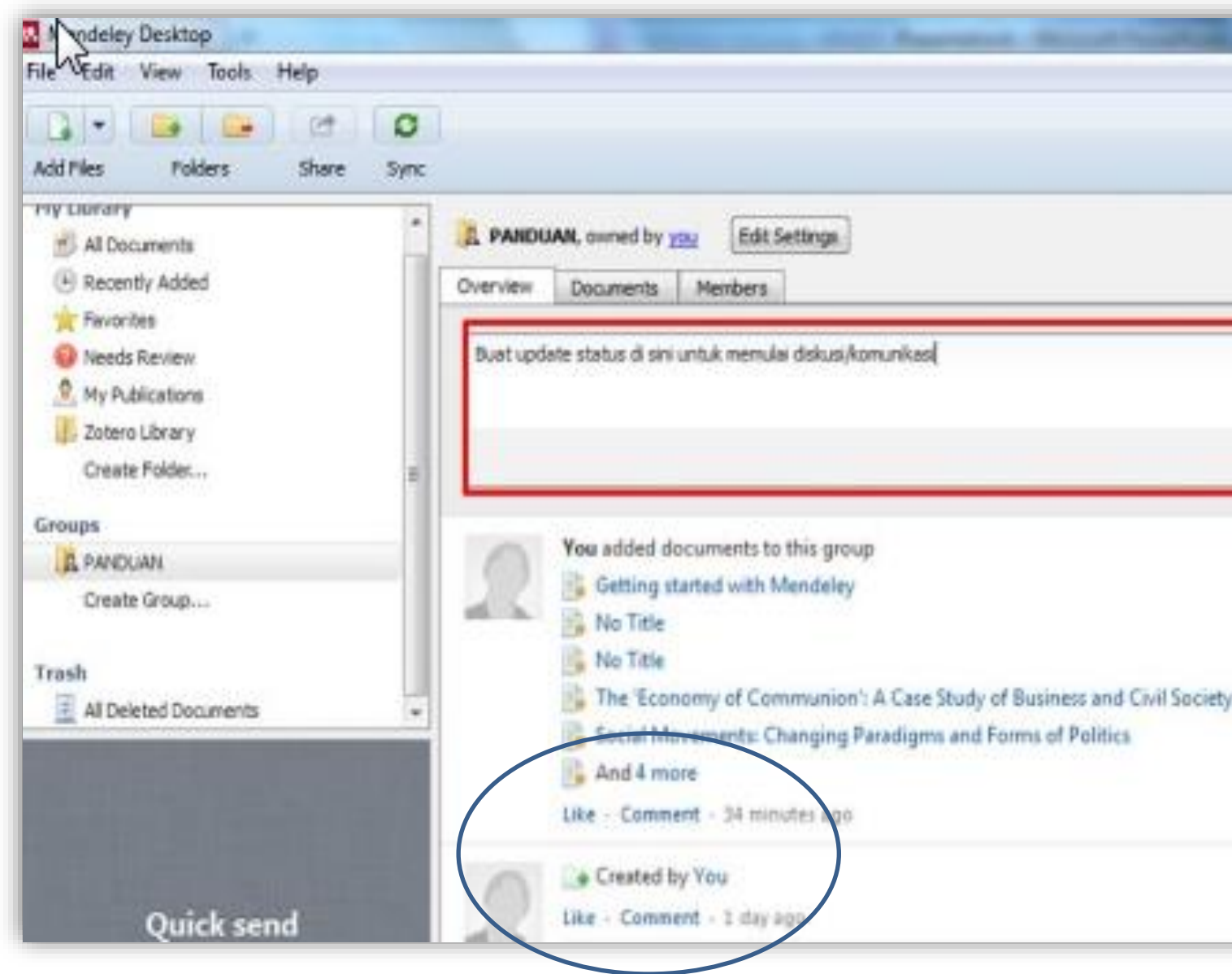

| ×                         |  |
|---------------------------|--|
| Share                     |  |
| in Partnership for Change |  |
|                           |  |
|                           |  |

## Similarity Checker

### ITHENTICATE

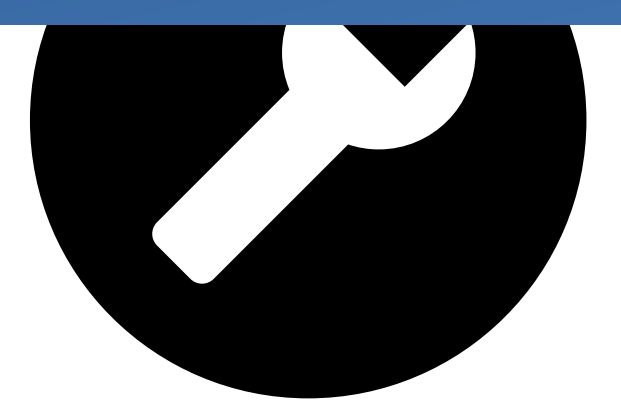

Alat untuk mendeteksi potensi plagiarisme yang efektif dan merupakan salah satu pilar pendekatan yang holistik untuk menangani plagiat

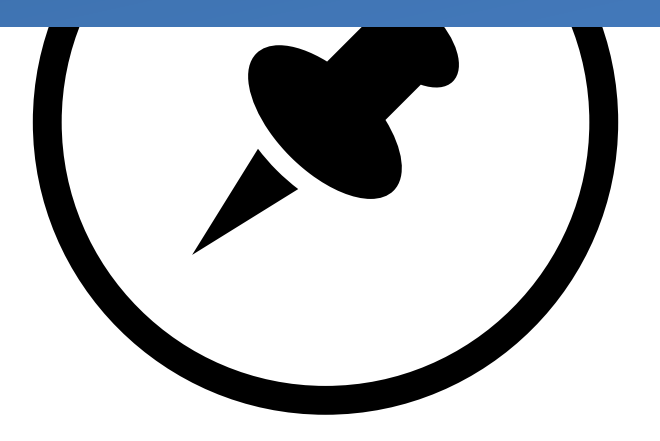

Perangkat lunak pendeteksi khusus yang bisa menilai tingkat tekstual kesamaan tulisan dengan beberapa database sumber

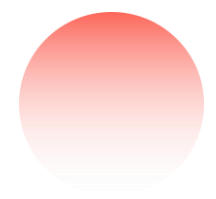

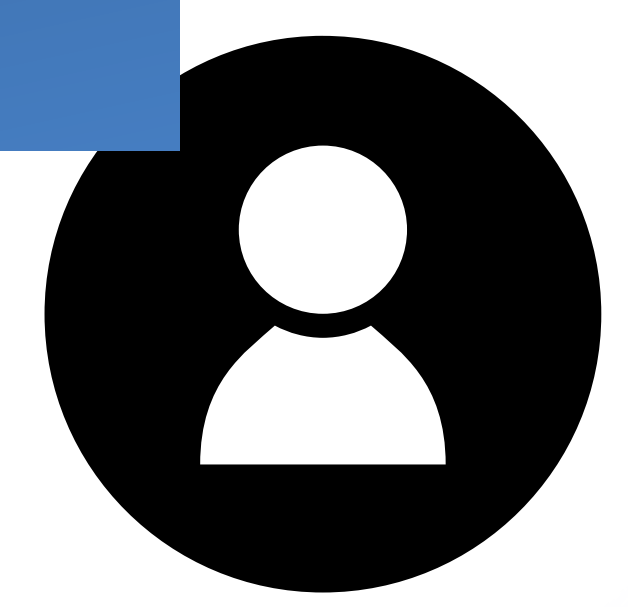

Program similiarity check yang efektif untuk membantu dalam meningkatkan integritas karya ilmiah

### Ithenticate

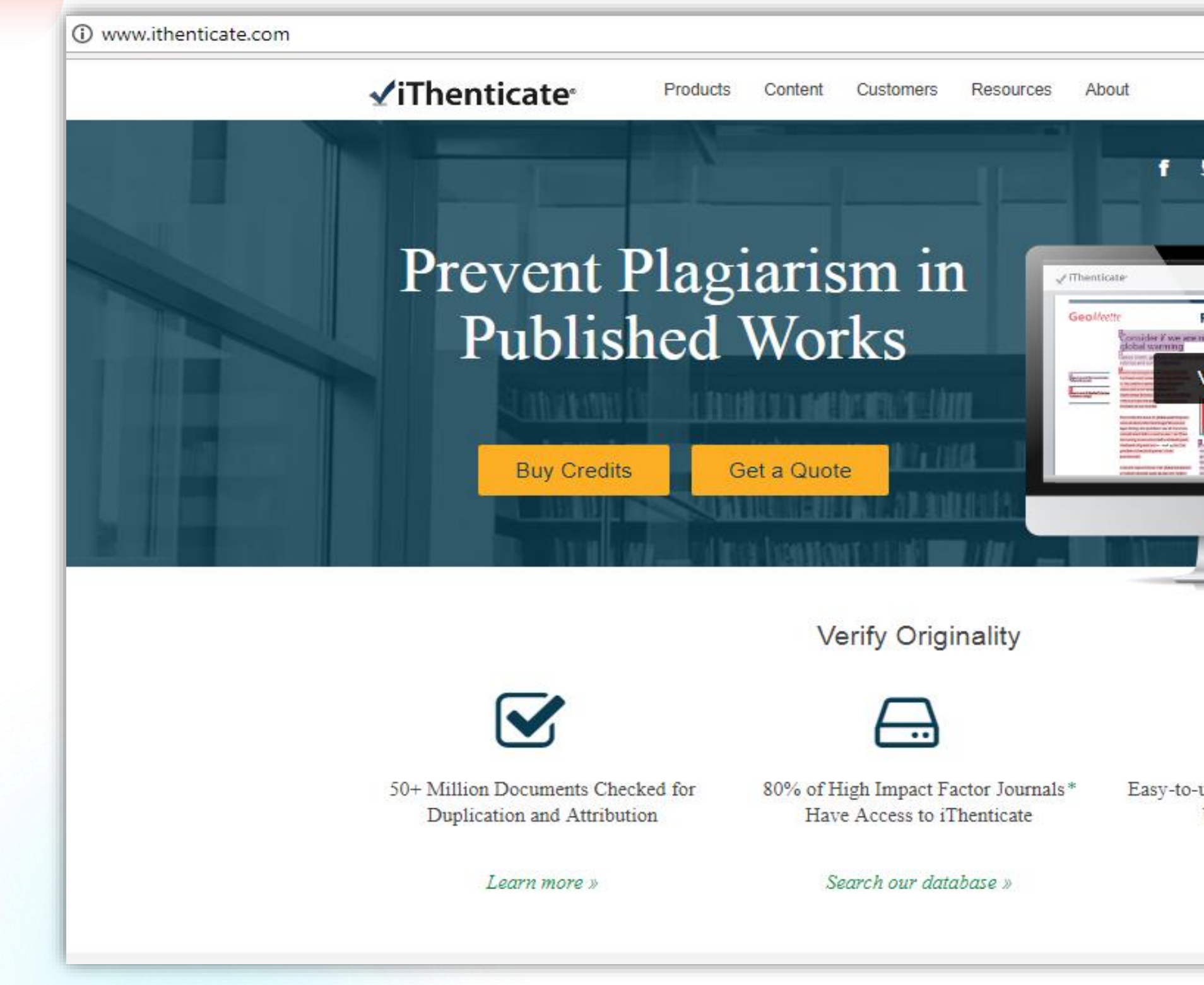

| Login<br>in | Buy Credits                                                                                                    |  |
|-------------|----------------------------------------------------------------------------------------------------|--|
|             | 1         1156           2         1156           3         1156           3         1156           3         1156           4         1156 |  |
|             |                                                                                                    |  |
| $\bigcirc$  |                                                                                                    |  |

Easy-to-use Cloud-based Service Serves Up Results in Minutes

See demo »

|                                       |                                           | Ithenticate                                                                                                    |
|---------------------------------------|-------------------------------------------|----------------------------------------------------------------------------------------------------|
|                                       |                                           |                                                                                                    |
| Login                                 | Folders <u>Settings</u> <u>Accou</u>      | nt Info <u>Manage Users</u>                                                                                                    |
| Email •                               | <b>Frofessional Plagiarism Prevention</b> |                                                                                                    |
|                                       | Search T                                  | rash Move selected to V Move                                                                                                    |
| Password • Forgot passwo              | My Folders                                | My Documents                                                                                                    |
|                                       | My Documents                              | Title                                                                                                    |
| Remember me      Login                |                                           | Perancangan Sistem Hybrid Photovoltaic - Thermoelectric Generato<br>Palung<br>1 part - 4,531 words - Initial Upload. 5 revisions remaining |
| Don't have an account? Sign Up        | Yudhi Nugroho                             | Paper Reni-Strategi Komunikasi Saung Angklung Udjo(1).docx<br>1 part - 3,709 words - Initial Upload. 5 revisions remaining                 |
| Don't have an account? <u>Sign op</u> | Trash                                     | saung_angklung_udjo<br>pdf<br>1 part - 3,709 words                                                                                         |
|                                       |                                           | <ul> <li>saung_angklung_udjo</li> <li>pdf</li> <li>1 part - 522 words - Initial Upload. 5 revisions remaining</li> </ul>                   |
|                                       |                                           | TA Zaid Mustofa bab 1-5.pdf<br>1 part - 20,185 words - revision 1 of 5                                                                     |
|                                       |                                           | IDS Performance Analysis using Anomaly-based Detection Method<br>1 part - 3,285 words - Initial Upload. 5 revisions remaining              |
|                                       |                                           | Performance Analysis on x86 Architecture Microprocessor for Ligh<br>1 part - 2,818 words - revision 1 of 5                                 |
|                                       |                                           | Machine Instruction Analysis for DCT Algorithm using DLX Archited<br>1 part - 2,571 words - Initial Upload. 5 revisions remaining          |
|                                       |                                           | My Theses Proposal.docx.docx                                                                                                    |

Welcome Library Telkom University | Logout Help

| Docume         | ents Sha | ring S                                  | page<br>ettings             | e 1 of 406 <u>Next</u> |
|----------------|----------|-----------------------------------------|-----------------------------|------------------------|
|                | Report   | Author                                  | Processed ↓                 | Actions                |
| n Konsentrator | 14%      | I KOMANG<br>SATIA<br>NUGRAHA<br>SANCAYA | Feb 4, 2021<br>9:47:46 AM   | 1                      |
|                | 52%      |                                         | Jan 22, 2021<br>9:08:29 PM  | 1 1                    |
|                | None     |                                         | Jan 22, 2021<br>9:01:44 PM  | â 🗹                    |
|                | 37%      |                                         | Jan 22, 2021<br>8:38:56 PM  | 1 1                    |
|                | 29%      |                                         | Jan 18, 2021<br>9:58:56 PM  | 1                      |
| Attack         | 14%      | Nyoman<br>Karna                         | Dec 10, 2020<br>12:08:01 AM | 1 1                    |
| Encryption     | 6%       | Nyoman<br>Karna                         | Aug 30, 2020<br>12:51:43 PM | 1                      |
|                | 13%      | Nyoman<br>Karna                         | Aug 24, 2020<br>10:39:47 AM | 1 î 🗹                  |
|                | 7%       |                                         | May 4, 2020<br>7:04:14 PM   | 1                      |

### ✓ iThenticate<sup>∗</sup>

3821 words • 88 matches • 48 sources

BAB II.docx

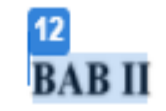

#### LANDASAN TEORI

2.1. Teori Tentang Konsep, Analisis dan Perancangan

2.1.1. Konsep Dasar Sistem

#### a. Definisi Sistem

Sistem dapat didefinisikan sebagaimana yang dikemukakan oleh Tata <sup>30</sup> Sutabri (2012:13) adalah " suatu kumpulan atau himpunan dari unsur, komponen, atau variabel yang terorganisir, saling berinteraksi, saling bergantung satu sama lain, dan terpadu.". Dan menurut Sutarman (2012:13) adalah "kumpulan elemen yang saling berhubungan dan berinteraksi dalam satu kesatuan untuk menjalankan

suatu proses pencapaian suatu tuinan utama "

|      |                                                                                 | FAQ            |
|------|---------------------------------------------------------------------------------|----------------|
|      | Quotes Include<br>Bibliography Include                                          | ed 69%         |
| B Ma | tch Overview                                                                    |                |
| 4    |                                                                                 | Þ              |
| 1    | Internet 478 words<br>crawled on 14-Mar-2016<br>widuri.raharja.info             | 12%            |
| 2    | Internet 245 words<br>crawled on 23-Jun-2016<br>kecamatanneglasari.blogspot.com | 6%             |
| 3    | Internet 203 words<br>crawled on 24-Aug-2016<br>www.scribd.com                  | 5%             |
| 4    | Internet 178 words<br>crawled on 04-Nov-2017<br>elib.unikom.ac.id               | 5%             |
| 5    | Internet 150 words<br>crawled on 13-Jul-2017<br>library.binus.ac.id             | 4%             |
| 6    | Internet 142 words<br>crawled on 21-Oct-2017<br>repository.usu.ac.id            | 4%             |
| 7    | Internet 111 words<br>crawled on 20-Jul-2017<br>santika.ilearning.me            | 3%             |
| ¥ 8  | Internet 103 words<br>crawled on 26-Oct-2015<br>andi-julianty.blogspot.com      | 3%             |
| -    | ▼ Ø Te                                                                          | xt-Only Report |

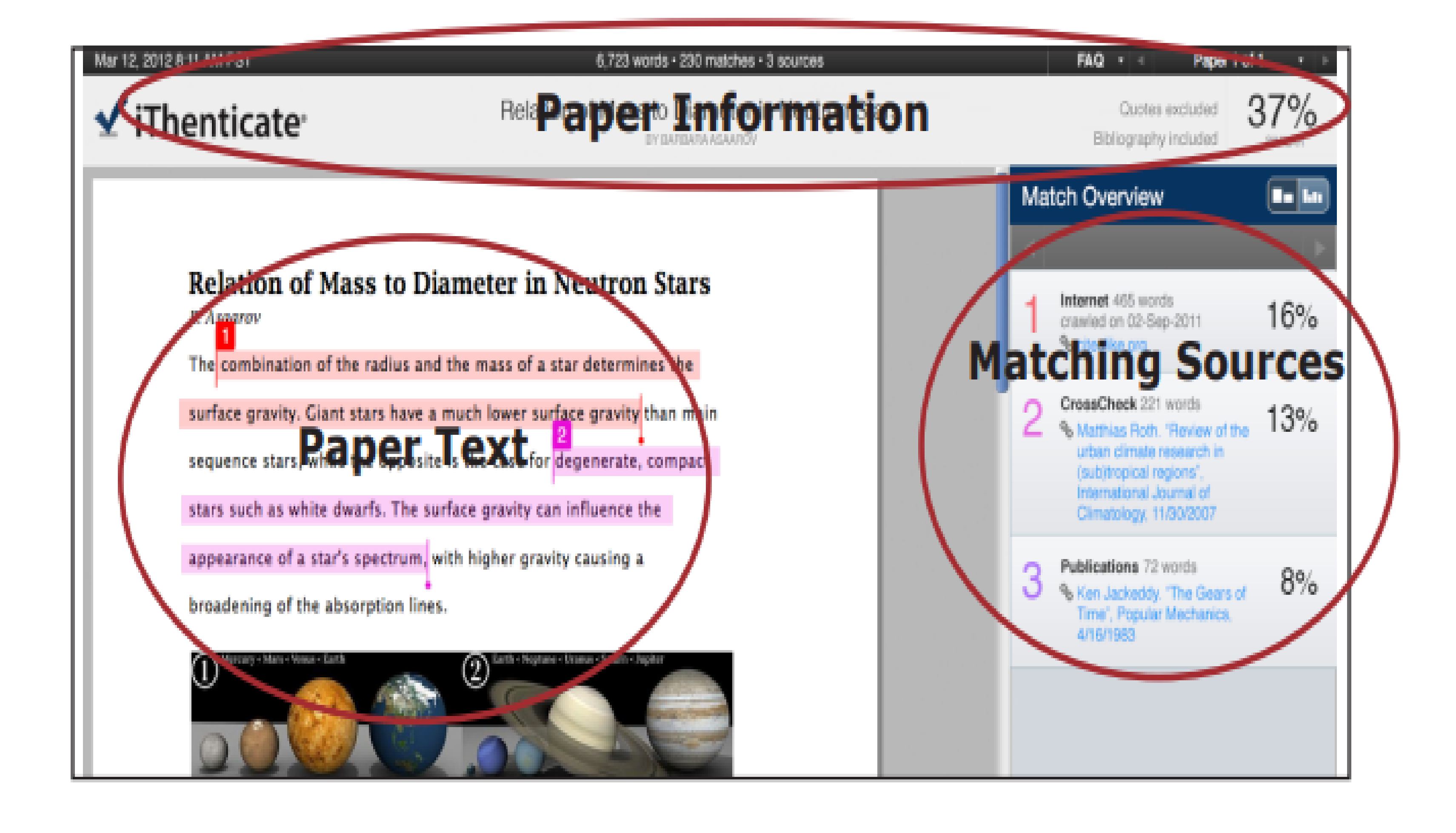

# <u>3 langkah</u> <u>Menghindari</u> <u>Plagiarisme</u>

#### 1 Akui Pengakuan sumber acuan (nama tahun)

#### 2 Parafrasa Penyajian ulang dengan Bahasa sendiri

3

Integrasi Pengutipan secara langsung (penggunaan tada petik)

## MyLoft

| Welcc<br>My Libr<br>Access | MyLOFT <sup>*</sup><br>ome to MyLOFT!<br>rary on Finger Tips<br>content anytimeanywhere |                            | Institutional sign in         Sign in with email associated with you         Image: Image: Ima | n rinstitution          |                                                        |
|----------------------------|-----------------------------------------------------------------------------------------|----------------------------|----------------------------------------------------------------------------------------------------|-------------------------|--------------------------------------------------------|
|                            | <b>Telkom</b><br>Universitas Telkom, Indonesia                                          | Search eResources Database |                                                                                                    | <u>k</u> Libra          | ry Recommends My Bookmarks R<br>Filter by Title or URL |
|                            | <ul> <li>Home</li> <li>M eResources ∨</li> <li>Database</li> </ul>                      | ACM Digital Librar         | y Bloomsbury<br>Collections                                                                                                    | Emerald                 | IEEE Xplore Digital<br>Library                         |
|                            | <ul> <li>Collections</li> <li>Favorites</li> </ul>                                      | IET Digital Library        | iGLibrary                                                                                                    | Inderscience Online     | <pre>SAGE Publications and<br/>Journals</pre>          |
|                            |                                                                                         | ScienceDirect              | SpringerLink                                                                                                    | Taylor & Francis Online | World Scientific<br>Publishing                         |

#### Penggunaan MyLoft:

- 1. <u>https://app.myloft.xyz</u>
- 2. Instalasi MyLoft: <u>https://www.instagram.co</u> <u>m/p/CFong92J8qH/</u>
- 3. Email: institusi (....@telkomuniversity.ac.id)
- 4. E-Resources -- Database

## Terima Kasih

Our Contact

**Web site** Openlibrary.telkomuniversity.ac.id

### Ask Lib Mobile phone 081280000110

#### **Email address**

library@telkomuniversity.ac.id